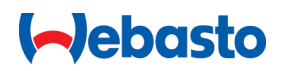

# Bruks- og monteringsanvisning

# Webasto Next

Webasto ladeløsninger

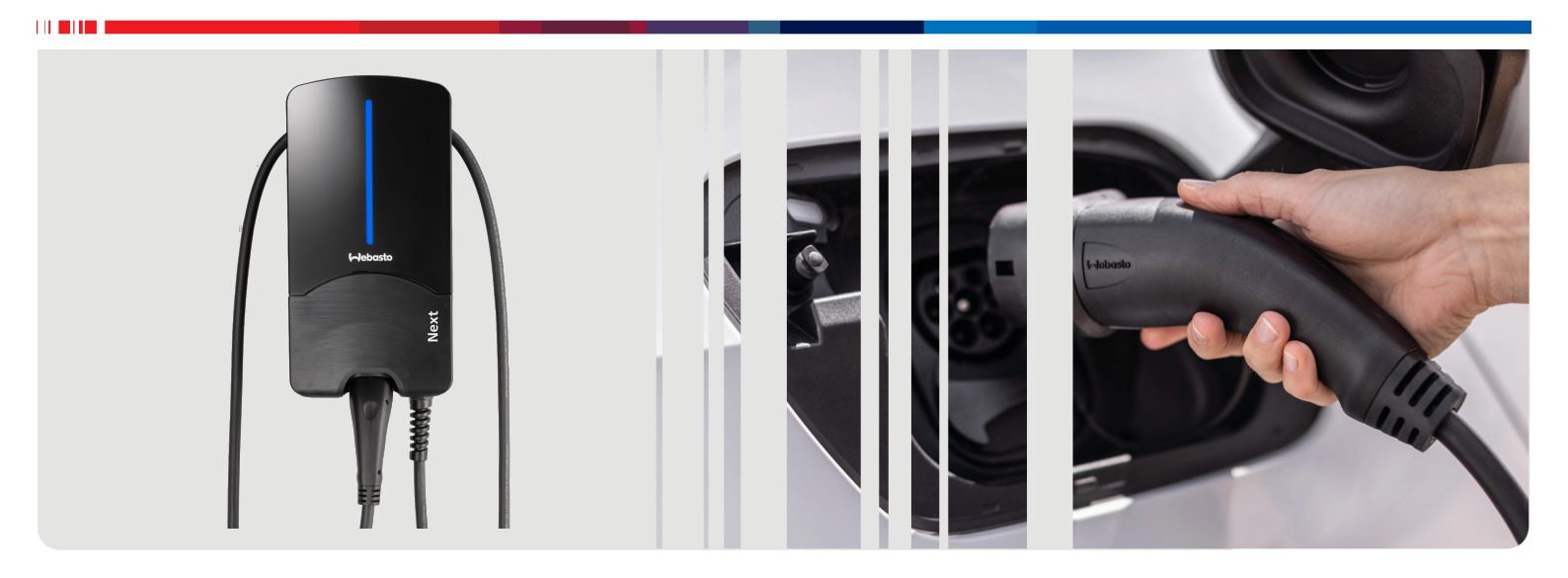

Norsk

# Innholdsfortegnelse

|                                                                                                    | app-løsninger                                                                                                    | 3                                                                                                    |
|----------------------------------------------------------------------------------------------------|----------------------------------------------------------------------------------------------------|----------------------------------------------------------------------------------------------------|
| 2                                                                                                    | Generelt                                                                                                    | 1                                                                                                    |
| 2.1                                                                                                    | Dokumentets formål                                                                                                    | 4                                                                                                    |
| 2.2                                                                                                    | Håndtering av dette dokumentet                                                                                                    | 4                                                                                                    |
| 2.3                                                                                                    | Tiltenkt bruk                                                                                                    | 4                                                                                                    |
| 2.4                                                                                                    | Bruk av symboler og markeringer                                                                                                    | 4                                                                                                    |
| 2.5                                                                                                    | Garanti og ansvar 4                                                                                                    | 4                                                                                                    |
| 2.6                                                                                                    | Programvarelisenser                                                                                                    | 4                                                                                                    |
| 3                                                                                                    | Sikkerhet 4                                                                                                    | ł                                                                                                    |
| 3.1                                                                                                    | Generelt                                                                                                    | 4                                                                                                    |
| 3.2                                                                                                    | Generelle Sikkerhetsanvisninger                                                                                                    | 4                                                                                                    |
| 3.3                                                                                                    | Sikkerhetsanvisninger for montering                                                                                                    | 5                                                                                                    |
| 3.4<br>२ म                                                                                                    | Sikkerhetsanvisninger for tilkobling til strøma                                                                                                    | 2                                                                                                    |
| 5.5                                                                                                    | Sikkemetsanvisninger för oppstart                                                                                                    | 2                                                                                                    |
| 4                                                                                                    | Apparatbeskrivelse 5                                                                                                    | 5                                                                                                    |
| 4.1                                                                                                    | Skriv ut ekstra "Scan & Charge"-QR-koder                                                                                                    | 5                                                                                                    |
| 4.2                                                                                                    | Tilkoblingsbeskrivelse for datagrensesnitt                                                                                                    | 5                                                                                                    |
| 4.3                                                                                                    | l ilkoblingsbeskrivelse energigrensesnitt                                                                                                    | C                                                                                                    |
| 5                                                                                                    | Transport og lagring 7                                                                                                    | 7                                                                                                    |
| 6                                                                                                    | Leveringsomfang 7                                                                                                    | 7                                                                                                    |
| 7                                                                                                    | Nødvendig verktøy 7                                                                                                    | 7                                                                                                    |
| 0                                                                                                    | Montoring og oloktrick tilkobling 7                                                                                                    |                                                                                                    |
| 0                                                                                                    | MONTENING OG EIEKTISK LIKODING                                                                                                    | 1                                                                                                    |
| <b>o</b><br>8.1                                                                                                    | Krav til monteringsområdet                                                                                                    | 3                                                                                                    |
| <b>o</b><br>8.1<br>8.2                                                                                                   | Krav til monteringsområdet                                                                                                    | 8                                                                                                    |
| 8.1<br>8.2<br>8.3                                                                                                    | Krav til monteringsområdet       8         Kriterier for tilkobling til strøm       8         Installasjon       8                                                                                                    | 8<br>3<br>3                                                                                                    |
| 8.1<br>8.2<br>8.3<br>8.4                                                                                                 | Krav til monteringsområdet       8         Kriterier for tilkobling til strøm       8         Installasjon       8         Elektrisk tilkobling.       10                                                                                                    | 8<br>8<br>3<br>3                                                                                                    |
| 8.1<br>8.2<br>8.3<br>8.4<br>8.5                                                                                          | Krav til monteringsområdet       8         Kriterier for tilkobling til strøm       8         Installasjon       8         Elektrisk tilkobling       10         LAN-kabel       11                                                                                                    | 8<br>8<br>3<br>2<br>1                                                                                                    |
| 8.1<br>8.2<br>8.3<br>8.4<br>8.5<br>8.6                                                                                   | Krav til monteringsområdet       8         Kriterier for tilkobling til strøm       8         Installasjon       8         Elektrisk tilkobling       10         LAN-kabel       11         Realeffektsstyring       11         DIB hetteringtilling       12                                                                                                    | 8<br>8<br>8<br>3<br>7<br>1                                                                                                    |
| 8.1<br>8.2<br>8.3<br>8.4<br>8.5<br>8.6<br>8.7<br>8.8                                                                     | Krav til monteringsområdet       8         Kriterier for tilkobling til strøm       8         Installasjon       8         Elektrisk tilkobling       10         LAN-kabel       11         Realeffektsstyring       11         DIP-bryterinnstilling       11         Eørste igangsetting       12                                                                                                    | 8 8 8 8 7 1 1 1 1 1 1 2 1 1 1 2 1 1 1 2 1 1 1 2 1 1 1 2 1 1 1 2 1 1 1 1 2 1 1 1 1 2 1 1 |
| 8.1<br>8.2<br>8.3<br>8.4<br>8.5<br>8.6<br>8.7<br>8.8                                                                     | Krav til monteringsområdet       8         Kriterier for tilkobling til strøm       8         Installasjon       8         Elektrisk tilkobling       10         LAN-kabel       11         Realeffektsstyring       11         DIP-bryterinnstilling       11         Første igangsetting       12                                                                                                    | 8<br>8<br>8<br>7<br>1<br>1<br>1<br>2                                                                                                    |
| 8.1<br>8.2<br>8.3<br>8.4<br>8.5<br>8.6<br>8.7<br>8.8<br><b>9</b>                                                         | Krav til monteringsområdet       8         Kriterier for tilkobling til strøm       8         Installasjon       8         Elektrisk tilkobling       10         LAN-kabel       11         Realeffektsstyring       11         DIP-bryterinnstilling       12         WebUI       12                                                                                                    | 8<br>8<br>8<br>0<br>1<br>1<br>1<br>2<br>2                                                                                                    |
| 8.1<br>8.2<br>8.3<br>8.4<br>8.5<br>8.6<br>8.7<br>8.8<br>9.1                                                              | Krav til monteringsområdet       8         Kriterier for tilkobling til strøm       8         Installasjon       8         Elektrisk tilkobling       10         LAN-kabel       11         Realeffektsstyring       11         DIP-bryterinnstilling       12         WebUI       12         UK spesifikke innstillinger       12                                                                                                    | 8<br>8<br>8<br>0<br>1<br>1<br>1<br>2<br>2                                                                                                    |
| 8.1<br>8.2<br>8.3<br>8.4<br>8.5<br>8.6<br>8.7<br>8.8<br>9.1<br>9.1                                                       | Krav til monteringsområdet       8         Kriterier for tilkobling til strøm       8         Installasjon       8         Elektrisk tilkobling       10         LAN-kabel       11         Realeffektsstyring       11         DIP-bryterinnstilling       12         VebUI       12         UK spesifikke innstillinger       12         Generelle innstillinger       12                                                                                                    |                                                                                                    |
| 8.1<br>8.2<br>8.3<br>8.4<br>8.5<br>8.6<br>8.7<br>8.8<br>9.1<br>9.1<br>9.2<br>9.3                                         | Krav til monteringsområdet       8         Kriterier for tilkobling til strøm       8         Installasjon       8         Elektrisk tilkobling       10         LAN-kabel       11         Realeffektsstyring       11         DIP-bryterinnstilling       11         Første igangsetting       12         WebUI       12         UK spesifikke innstillinger       13         Innstillinger i WebUI for DLM       13         Innstillinger i WebUI for LIMS       14                                                                                                    |                                                                                                    |
| 8.1<br>8.2<br>8.3<br>8.4<br>8.5<br>8.6<br>8.7<br>8.8<br>9.1<br>9.2<br>9.3<br>9.4                                         | Krav til monteringsområdet       8         Krav til monteringsområdet       8         Kriterier for tilkobling til strøm       8         Installasjon       8         Elektrisk tilkobling       10         LAN-kabel       11         Realeffektsstyring       11         DIP-bryterinnstilling       12         VebUI       12         UK spesifikke innstillinger       12         Innstillinger i WebUI for DLM       13         Innstillinger i WebUI for HEMS       14                                                                                                    | 8801122<br>2334                                                                                                    |
| 8.1<br>8.2<br>8.3<br>8.4<br>8.5<br>8.6<br>8.7<br>8.8<br>9<br>9.1<br>9.2<br>9.3<br>9.4<br>10                              | Krav til monteringsområdet       8         Krav til monteringsområdet       8         Kriterier for tilkobling til strøm       8         Installasjon       8         Elektrisk tilkobling       10         LAN-kabel       11         Realeffektsstyring       11         DIP-bryterinnstilling       11         Første igangsetting       12         WebUI       12         UK spesifikke innstillinger       12         Innstillinger i WebUI for DLM       13         Innstillinger i WebUI for HEMS       14         Dynamic Load Management (DLM) -       14                                                                                                    | 8 8 8 0 1 1 1 1 2 2 3 3 4 4                                                                                                    |
| 8<br>8.1<br>8.2<br>8.3<br>8.4<br>8.5<br>8.6<br>8.7<br>8.8<br>9<br>9.1<br>9.2<br>9.3<br>9.4<br>10                         | Krav til monteringsområdet       8         Krav til monteringsområdet       8         Kriterier for tilkobling til strøm       8         Installasjon       8         Elektrisk tilkobling       10         LAN-kabel       11         Realeffektsstyring       11         DIP-bryterinnstilling       11         Første igangsetting       12         UK spesifikke innstillinger       12         UK spesifikke innstillinger       13         Innstillinger i WebUI for DLM       13         Innstillinger i WebUI for HEMS       14         Dynamic Load Management (DLM) -       14                                                                                                    | 888800111112223334                                                                                                    |
| 8<br>8.1<br>8.2<br>8.3<br>8.4<br>8.5<br>8.6<br>8.7<br>8.8<br>9<br>9.1<br>9.2<br>9.3<br>9.4<br>10<br>11                   | Krav til monteringsområdet       8         Krav til monteringsområdet       8         Kriterier for tilkobling til strøm       8         Installasjon       8         Elektrisk tilkobling       10         LAN-kabel       11         Realeffektsstyring       11         DIP-bryterinnstilling       11         Første igangsetting       12         WebUI       12         UK spesifikke innstillinger       12         Innstillinger i WebUI for DLM       13         Innstillinger i WebUI for HEMS       14         Dynamic Load Management (DLM) -       14         (Home) Energy Management-System       14                                                                                                    | 8 8 8 0 1 1 1 1 2 2 3 3 4 <b>1</b>                                                                                                    |
| 8<br>8.1<br>8.2<br>8.3<br>8.4<br>8.5<br>8.6<br>8.7<br>8.8<br>9<br>9.1<br>9.2<br>9.3<br>9.4<br>10<br>11                   | Krav til monteringsområdet       8         Krav til monteringsområdet       8         Kriterier for tilkobling til strøm       8         Installasjon       8         Elektrisk tilkobling       10         LAN-kabel       11         Realeffektsstyring       11         DIP-bryterinnstilling       11         Første igangsetting       12         WebUI       12         UK spesifikke innstillinger       12         Innstillinger i WebUI for DLM       13         Innstillinger i WebUI for HEMS       14         Dynamic Load Management (DLM) -       14         (Home) Energy Management-System       14         (HEMS/EMS) (energistyringssystem i       14                                                                                      | <b>2</b> 2 3 3 4                                                                                                    |
| 8.1<br>8.2<br>8.3<br>8.4<br>8.5<br>8.6<br>8.7<br>8.8<br>9<br>9.1<br>9.2<br>9.3<br>9.4<br>10<br>11                        | Krav til monteringsområdet       8         Krav til monteringsområdet       8         Kriterier for tilkobling til strøm       8         Installasjon       8         Elektrisk tilkobling       10         LAN-kabel       11         Realeffektsstyring       11         DIP-bryterinnstilling       12         WebUI       12         UK spesifikke innstillinger       12         UK spesifikke innstillinger       13         Innstillinger i WebUI for DLM       13         Innstillinger i WebUI for HEMS       14         Dynamic Load Management (DLM) -       14         (Home) Energy Management-System       14         (HEMS/EMS) (energistyringssystem i       15                                                                              | 8 8 8 0 1 1 1 1 2 2 3 3 4 <b>1</b>                                                                                                    |
| 8<br>8.1<br>8.2<br>8.3<br>8.4<br>8.5<br>8.6<br>8.7<br>8.8<br>9<br>9.1<br>9.2<br>9.3<br>9.4<br>10<br>11<br>12             | Krav til monteringsområdet       8         Krav til monteringsområdet       8         Kriterier for tilkobling til strøm       8         Installasjon       8         Elektrisk tilkobling       10         LAN-kabel       11         Realeffektsstyring       11         DIP-bryterinnstilling       11         Første igangsetting       12         WebUI       12         UK spesifikke innstillinger       12         Innstillinger i WebUI for DLM       13         Innstillinger i WebUI for HEMS       14         Opnamic Load Management (DLM) -       14         (Home) Energy Management-System       14         (HEMS/EMS) (energistyringssystem i       15         Montering       15                                                           | 8     8       8     8       1     1       1     2       2     3       4     5                                                                                                    |
| 8<br>8.1<br>8.2<br>8.3<br>8.4<br>8.5<br>8.6<br>8.7<br>8.8<br>9<br>9.1<br>9.2<br>9.3<br>9.4<br>10<br>11<br>11<br>12<br>13 | Krav til monteringsområdet       8         Krav til monteringsområdet       8         Kriterier for tilkobling til strøm       8         Installasjon       8         Elektrisk tilkobling       10         LAN-kabel       11         Realeffektsstyring       11         DIP-bryterinnstilling       11         Første igangsetting       12         WebUI       12         UK spesifikke innstillinger       12         Innstillinger i WebUI for DLM       13         Innstillinger i WebUI for DLM       14         (Home) Energy Management (DLM) -       14         (Home) Energy Management-System       14         (HeMS/EMS) (energistyringssystem i       15         Montering       15         Montering       16         Innstillinger       17 | 8     8       0     1       1     1       2     2       3     4       1     5       7                                                                                                    |

| 14 B       | Bruk                                            | 17           |
|------------|-------------------------------------------------|--------------|
| 14.1       | Oversikt                                        | 17           |
| 14.2       | LED-visninger                                   | 17           |
| 14.3       | Start ladingen                                  | 18           |
| 14.4       | Avslutt ladingen                                | 18           |
| 14.5       | Scan & Charge-sperrefunksjon                    | 19           |
| 15 T       | a produktet ut av drift                         | 19           |
| 16 V       | edlikehold, rengjøring og repa                  | rasjon       |
|            |                                                 | 19           |
| 16.1       | Vedlikehold                                     | 19           |
| 16.2       | Rengjøring                                      | 19           |
| 16.3       | Reparasjon                                      | 19           |
| 17 L       | Itskifting av ladekabelen                       | 19           |
| 18 A       | vfallshåndtering                                | 20           |
| 19 S       | amsvarserklæring                                | 20           |
| 20 T       | ekniske data                                    | 21           |
| 21 S<br>Ia | jekkliste for installasjon av Wel<br>adestasjon | bastos<br>23 |

# Kortversjon av bruksanvisningen for app-løsninger

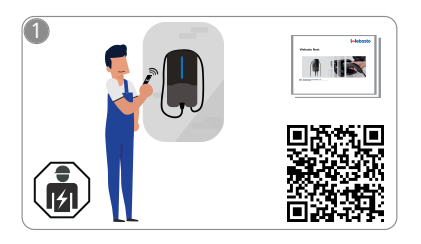

1

Vebasto Next må installeres av en kvalifisert elektriker.

To QR-koder står til disposisjon for "Scan & Charge"-funksjonen, som befinner seg i leveringstilstand i håndboken som følger med leveringen.

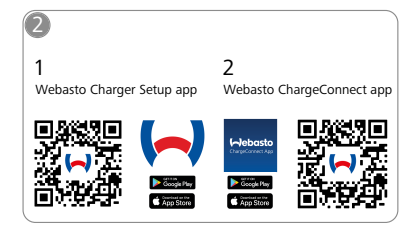

- Last ned nødvendige apper: 1) For installasjon: Webasto Charger Setup
  - For betjening: Webasto ChargeConnect

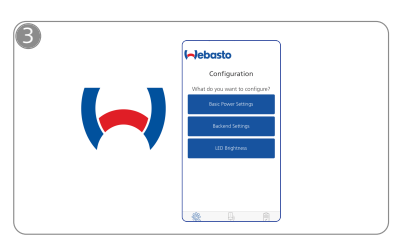

Åpne Webasto Charger Setupappen og konfigurer ladestasjonen.

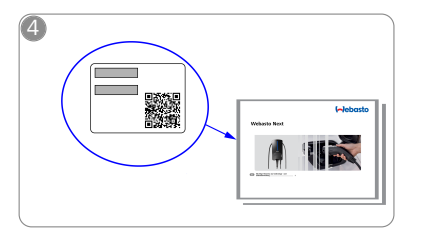

Skann QR-koden på etiketten i kortversjonen av bruksanvisningen, eller oppgi WLAN-koden manuelt.

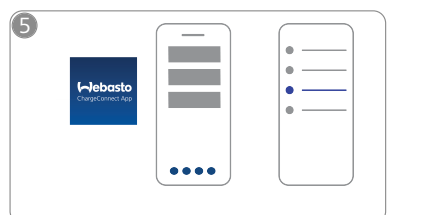

Åpne ChargeConnect-appen og følg trinnene for å forbinde ladestasjonen med ChargeConnect-skyen.

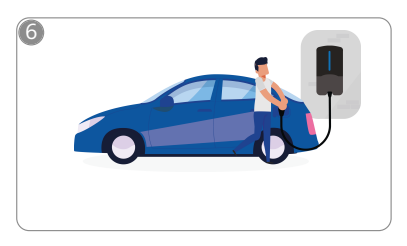

4

Sett inn ladekontakten og oppdag funksjonene til ladestasjonen din.

# 2 Generelt

Den nyeste versjonen av dette dokumentet finner du på: https:// charging.webasto.com/int/products/documentation

## 2.1 Dokumentets formål

Denne bruks- og monteringsanvisningen er en del av produktet. Den inneholder informasjon til brukeren for sikker betjening og til elektrikere for sikker montering av Webasto Nextladestasjonen. I tillegg til "Viktig informasjon vedrørende bruksog monteringsanvisning", som følger med produktet som trykket versjon, inneholder dette dokumentet detaljert informasjon om betjening av produktet.

## 2.2 Håndtering av dette dokumentet

Les bruks- og monteringsanvisningen for sikker betjening og montering av Webasto Next.

I de "Viktig informasjon vedrørende bruks- og

monteringsanvisning" som følger med produktet, finner du innledende sikkerhets- og monteringsrelevant informasjon. I dette dokumentet finner du i tillegg mer informasjon om betjening av ladestasjonen.

#### 

Vi henviser til at for en fagmessig installasjon, må installatøren opprette en installasjonsprotokoll. Videre ber vi deg om å fylle ut vår sjekkliste, se kapitlet 21, "Sjekkliste for installasjon av Webastos ladestasjon" på side 23.

#### 

Personer med fargeblindhet trenger hjelp ved tilordning av alle feilvisninger.

## 2.3 Tiltenkt bruk

Ladestasjonen Webasto Next er egnet for lading av el- og hybridbiler iht. IEC 61851-1, lademodus 3.

I denne lademodusen sikrer ladestasjonen følgende:

- spenningen kobles til først når bilen er koblet til på riktig måte.
- maksimal strømstyrke ble utlignet.

### 2.4 Bruk av symboler og markeringer

#### FARE

Signalordet betegner en fare med høy risikograd, som kan føre til dødelige eller alvorlige skader hvis den ikke unngås.

#### ADVARSEL

Signalordet betegner en fare med middels risikograd, som kan føre til små eller eller moderate skader hvis den ikke unngås.

#### FORSIKTIG

Signalordet betegner en fare med liten risikograd, som kan føre til små eller eller moderate skader hvis den ikke unngås.

## 

Signalordet betegner en teknisk spesialitet eller (ved ignorering) en mulig skade på produktet.

Henvisning til separate dokumenter som er vedlagt eller kan bestilles fra Webasto.

## 2.5 Garanti og ansvar

Ved reklamasjoner, feil eller skader av enhver type må du henvende deg til din aktuelle avtalepartner, installatør eller forhandler.

Webasto overtar ikke ansvar for mangler og skader som oppstår på grunn av at monterings- og bruksanvisningen ikke følges. Denne ansvarsfraskrivelsen gjelder spesielt for:

- Feil bruk
- Reparasjoner utført av en elektriker som ikke er kontrahert av Webasto.
- Bruk av ikke originale reservedeler.
- Ikke tillatt ombygging av apparatet uten godkjenning fra Webasto.
- Installasjon og igangkjøring utført av ukvalifisert personal (ikke elektriker).
- Feil kassering etter driftsnedleggelse.

#### ADVARSEL

Montering og tilkobling av ladestasjonen skal kun utføres av en kvalifisert elektriker.

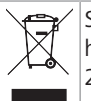

Symbolet med overstrøket søppelbøtte forteller at henvisningene i kapitlet 18, "Avfallshåndtering" på side 20 skal følges.

## 2.6 Programvarelisenser

Dette produktet inneholder Open Source-programvare. Mer informasjon om dette (ansvarsfraskrivelser, skriftlige tilbud, lisensinformasjon) finner du via den integrerte nettserveren. Nettserveren kan nås via hotspotten (https://172.0.2.1/ licensing.html).

# 3 Sikkerhet

## 3.1 Generelt

Apparatet skal bare brukes når det er i teknisk feilfri stand. Feil som har innvirkning på sikkerheten til personer eller apparatet, må utbedres omgående av en elektriker iht. nasjonale regler.

## 3.2 Generelle Sikkerhetsanvisninger

FARE

- Farlig høy spenning innvendig.
- Ladestasjonen har ingen egen nettbryter. Beskyttelsesinnretningene som er montert på nettsiden, brukes også til frakobling fra nettet.
- Kontroller ladestasjonen med tanke på synlige skader før bruk. Ikke bruk ladestasjonen hvis den er skadet.
- Montering, elektrisk tilkobling og oppstart av ladestasjonen skal kun utføres av en elektriker.
- Dekselet for installasjonsområdet må ikke fjernes under drift.
- Markeringer, varselsymboler og typeskilt må ikke fjernes fra ladestasjonen.
- Ladekabelen skal bare skiftes ut av en elektriker iht. instruksjon.
- Det er strengt forbudt å koble andre apparater til ladestasjonen.
- Pass på at ladekabelen og ladekoblingen beskyttes mot overkjøring, innklemming og andre mekaniske farer.

- Hvis ladestasjonen, ladekabelen eller ladekontakten er skadet, må du informere serviceavdelingen omgående. Ikke bruk ladestasjonen.
- Beskytt ladekabelen og ladekontakten mot kontakt med eksterne varmekilder, vann, smuss og kjemikalier.
- Ikke forleng ladekabelen med skjøteledninger eller adaptere for å koble den til bilen.
- Trekk i ladekontakten for å koble fra ladekabelen, ikke trekk i selve kabelen.
- Ladestasjonen må aldri rengjøres med høytrykksspyler, lignende apparater eller med en hageslange.
- Ladekabelen må under bruk ikke være utsatt for strekkbelastning.
- Sikre at bare personer som har lest bruksanvisningen, har tilgang til ladestasjonen.

# ADVARSEL

OBS / FORSIKTIG:

- Før rengjøring av ladestikkontakten må du koble fra den elektriske spenningsforsyningen.
- Når ladekabelen ikke er i bruk, må du henge den opp i kabelholderen og låse ladekoblingen i opphenget.
   Ladekabelen legges da løst rundt kabelholderen slik at den ikke berører underlaget.
- Sørg for at ladekabelen og ladekoblingen beskyttes mot overkjøring, innklemming og alle andre mekaniske farer.

# 3.3 Sikkerhetsanvisninger for montering

### 

- For sikker installasjon må du følge anvisningene i dette dokumentet.
- Montering og tilkobling av ladestasjonen skal kun gjennomføres av en kvalifisert elektriker.
- Overhold lokale lovfestede krav til elektriske installasjoner, brannvern, sikkerhetsbestemmelser og fluktveier på det planlagte monteringsstedet.
- Bruk kun det medfølgende monteringsmaterialet.
- Ta fagmessige forholdsregler for ESD-beskyttelse når apparatet er åpent for å unngå elektrostatiske utladninger.
- Ved håndtering av kretskort som utsettes for elektrostatisk utladning, må du bruke jordede, antistatiske armbånd og overholde fagmessige ESDbeskyttelsestiltak. Armbåndene skal bare brukes ved montering og tilkobing av ladeenheten. Arbåndene skal aldri brukes ved en Webasto Next.
- Elektrikere må være jordet på en fagmessig måte under installasjon av Webasto Next.
- Ikke installer Webasto Next i et eksplosjonsfarlig område (Ex-sone).
- Installer Webasto Next på en slik måte at ladekabelen ikke stenger for eller hindrer gjennomgang.
- Ikke installer Webasto Next i omgivelser med ammoniakk eller ammoniakkholdig luft.
- Ikke installer Webasto Next på et sted hvor den ikke kan skades av fallende gjenstander.
- Webasto Next er egnet for bruk både innendørs og utendørs.

- Ikke monter Webasto Next i nærheten av vannsprederanlegg, f.eks. bilvaskemaskiner, høyttrykksspylere eller hageslanger.
- Beskytt Webasto Next mot skader på grunn av frost, hagl eller lignende. Vi henviser til vår IPbeskyttelsesgrad (IP54).
- Webasto Next er egnet for bruk i områder uten tilgangsbegrensning.
- Beskytt Webasto Next mot direkte sollys. Ved høye temperaturer kan ladestrømmen reduseres, eller ladingen kan avbrytes helt.

Driftstemperaturen for 11 kW-varianten er -30 °C til +55 °C.

Driftstemperaturen for 22 kW-varianten er -30 °C til +45 °C.

- Monteringsstedet for Webasto Next skal velges på en slik måte at det ikke er mulig å kjøre over den med kjøretøyer. Hvis skader ikke kan utelukkes, må det iverksettes beskyttelsestiltak.
- Ikke ta i brukWebasto Next hvis den ble skadet under installasjonen, da må den skiftes ut.

## 3.4 Sikkerhetsanvisninger for tilkobling til strøma

# 

- Hver ladestasjon må beskyttes av en egen jordfeilbryter og ledningsautomatbryter i tilkoblingsanlegget. Se kapitlet 8.1, "Krav til monteringsområdet" på side 8.
- Før ladestasjonen kobles til strømforsyningen må du sørge for at de elektriske koblingene er spenningsfrie.
- Forsikre deg om at det brukes riktig tilkoblingskabel for tilkobling til strømnettet.
- Ikke la ladestasjonen stå med åpent monteringsdeksel uten oppsyn.
- Innstillingen av DIP-bryterne kan bare endres når apparatet er slått av.
- Ta hensyn til eventuelle innlogginger hos strømnettleverandøren.

## 3.5 Sikkerhetsanvisninger for oppstart

## 

- Oppstart av ladestasjonen skal kun utføres av en elektriker.
- Før oppstart må en elektriker kontrollere om ladestasjonen er riktig tilkoblet.
- Første gang ladestasjonen startes opp, må det ikke kobles til en bil.
- Før oppstart av ladestasjonen må ladekabelen, ladekoblingen og ladestasjonen kontrolleres med tanke på synlige og andre skader. Det er ikke tillatt å starte en skadet ladestasjon eller en ladestasjon med skadet ladekabel/ladekobling.

# 4 Apparatbeskrivelse

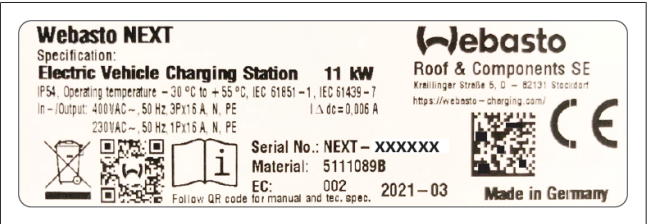

Fig. 1 Eksempel Webasto Next-typeskilt (11 kW-versjon)

Ved ladestasjonen som er beskrevet i denne bruks- og monteringsanvisningen handler det om Webasto Next med fast tilkoblet kabel. Den nøyaktige beskrivelsen av apparatet iht. materialnummeret, som består av et syvsifret nummer og én bokstav, er angitt på typeskiltet for ladestasjonen.

## 4.1 Skriv ut ekstra "Scan & Charge"-QR-koder

Når den aktuelle QR-koden ikke lenger er lesbar på ladestasjonen, kan du lage en ny kopi med produktdataene og serienummeret for ladestasjonen.

1. Legg til QR-kodegeneratorutvidelsen i din Chromnettleseren ved å klikke på følgende URL.

https://chrome.google.com/webstore/detail/qr-codegenerator/afpbjjgbdimpioenaedcjgkaigggcdpp

- I Chrome-nettleseren klikker du øverst til høyre på det nye symbolet.
- 3. Oppgi detaljert informasjon om laderen i følgende format. Denne informasjonen finner du f.eks. på typeskiltet på laderen (se Fig. 1):
  - PROD:[delenummer]; SERIAL:[serienummer]
  - Eksempel: PROD:5111089C;SERIAL:NEXT-WS123456
- 4. Klikk på Last ned for å laste ned den genererte PNG-filen.
- 5. Hvis du vil, kan du legge til PNG-filen i et Word-dokument.
- 6. Skriv ut den nedlastede PNG-filen eller Word-dokumentet.

# 4.2 Tilkoblingsbeskrivelse for datagrensesnitt

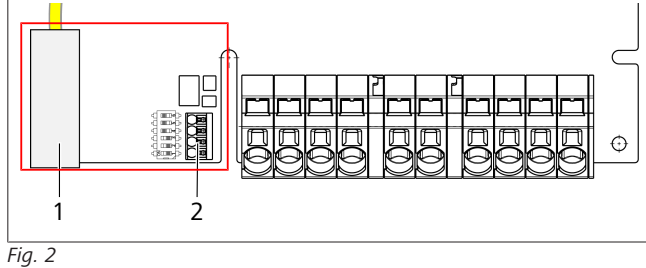

Forklaring

## 1 RJ 45 (LAN)

2 Kontakt for CP og potensialfrie kontakter.

Når dekselet er åpent finner du datagrensesnittene på venstre side i tilkoblingsområdet. Dette området er atskilt fra energitilkoblingsområdet.

### 4.2.1 ModBus

Webasto Next er forberedt for bruk av en utvidet strømstyring via et overordnet smartteller.

En aktuell oversikt over tilgjengelig dokumentasjon inkludert kompatibel Smart Meter, finner du på

https://charging.webasto.com/int/products/documentation

### 4.2.2 LAN

Webasto Next kan kobles til nettverksinfrastrukturen på oppstillingsstedet. Via denne tilkoblingen kan ladestasjonen konfigureres og styres. Forutsetning for styringen er en forbindelse til back-end eller til det lokale

energistyringssystemet. Webasto anbefaler en CAT7nettverkskabel, men CAT5e er tilstrekkelig. Hvis du vil bruke flere funksjoner via LAN-grensesnittet (f.eks. ModBus og internettforbindelse), må det forhåndskobles en DHCPnettverksbryter eller en ruter i husinstallasjonen.

### 4.2.3 WLAN

Webasto Next har en WLAN-modul og kan kobles til internett via en ekstern WLAN-ruter (for bruk av WebastoChargeConnect). Konfigurasjon av WLAN-tilkoblingen må gjennomføres via Webasto Setup-appen eller WebUI.

### 4.2.4 Styreledning (Control Pilot)

I ladekabelen finnes det, i tillegg til energiledningene, også en dataledning, som kalles CP-ledning (Control Pilot). Denne ledningen (sort - hvit) settes inn i tilkoblings-CP i push-inklemme (nederste kontakt 1). Dette gjelder monteringen av den originale ladekabelen og også utskifting av ladekabelen. Se også kapitlet 8.3.1, "Tilkobling ladekabel" på side 9.

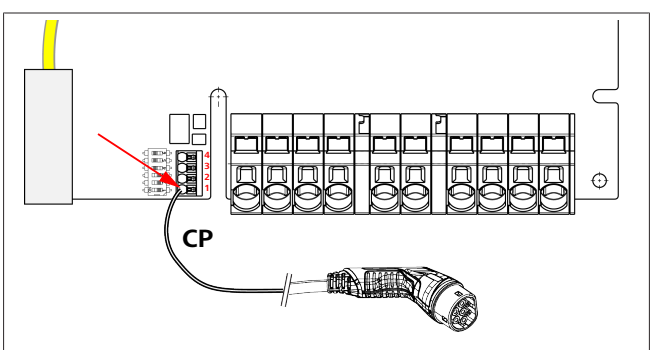

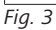

# 4.3 Tilkoblingsbeskrivelse energigrensesnitt

Tilkoblingene for nettilkoblingsledningen er merket med "IN". De 5 tilkoblingsklemmene til venstre har påskriften L3/L2/L1/N/PE.

Tilkoblingene for ladekabelen er merket med "OUT". De 5 tilkoblingsklemmene til høyre har påskriften PE/N/L1/L2/L3.

#### 

For å løsne energitilkoblingene bruker du en isolert flatskrutrekker som du stikker inn i åpningen rett over push-in-klemmen.

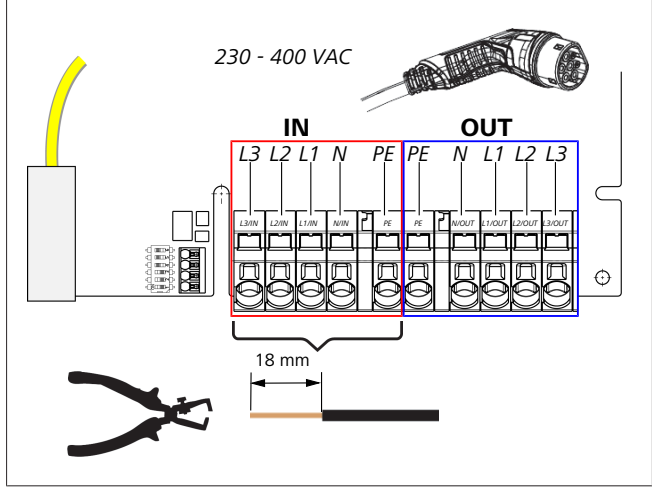

#### Fig. 4

IN Tilkoblinger for nettilkoblingsledning OUT Tilkoblinger for ladekabelen

ktall

#### **Transport og lagring** 5

Ved transport må du være oppmerksom på temperaturområdet for lagring (se kapitlet 20, "Tekniske data" på side 21). Transporter kun i egnet emballasje.

#### Leveringsomfang 6

| Leveringsomfang                                                                                                    | Stykktall |  |  |  |
|----------------------------------------------------------------------------------------------------|-----------|--|--|--|
| Ladestasjon                                                                                                    | 1         |  |  |  |
| Ladekabel med ladekontakt                                                                                           | 1         |  |  |  |
| Installasjonssett for festing på vegg:                                                                              |           |  |  |  |
| • Plugger (8 x 50 mm, Fischer UX R 8)                                                                               | 4         |  |  |  |
| • Skrue (6 x 70, T25)                                                                                               | 2         |  |  |  |
| • Skrue (6 x 90, T25)                                                                                               | 2         |  |  |  |
| • Skive (12 x 6,4 mm, DIN 125-A2)                                                                                   | 4         |  |  |  |
| • Skrue (3 x 20 mm, T10); (2 reserveskruer)                                                                         | 2         |  |  |  |
| Veggfesteholder                                                                                                    | 1         |  |  |  |
| • Kabelmantel (en er tilpasset)                                                                                     | 2         |  |  |  |
| Installasjonssett ladekabel:                                                                                        |           |  |  |  |
| <ul> <li>Spiralknekkbeskyttelse</li> </ul>                                                                          | 1         |  |  |  |
| Kabelstrip                                                                                                    | 1         |  |  |  |
| Strekkavlastningsklemme                                                                                             | 1         |  |  |  |
| <ul> <li>Skrue (6,5 x 25 mm, T25) for festing av<br/>strekkavlastningsklemmen</li> </ul>                            | 2         |  |  |  |
| "Viktig informasjon vedrørende bruks- og<br>monteringsanvisning"                                                    | 1         |  |  |  |
| "Scan & Charge"-QR-koder                                                                                            |           |  |  |  |
| Valgfritt: Installasjonssett for nasjonalspesifikke<br>formål. (Inkluderes automatisk i leveringen hvis<br>aktuelt) | -         |  |  |  |

Tab. 1: Leveringsomfang

# 

Med medfølgende universalpluggen UX R 8 fra Fischer er en kunststoffplugg av høykvalitets-nylon. Universalpluggen forankres i massive byggematerialer og knyttes sammen i hule byggematerialer og platebyggematerialer for maksimalt hold.

#### Nødvendig verktøy 7

| Verktøybeskrivelse                                                          | Stykktall |
|-----------------------------------------------------------------------------|-----------|
| Flatskrutrekker 0,5 x 3,5 mm                                                | 1         |
| Torx-skrutrekker Tx25                                                       | 1         |
| Torx-skrutrekker Tx10                                                       | 1         |
| Momentnøkkel (området omfatter 5-6 Nm, for<br>Tx25)                         | 1         |
| Momentnøkkel (området omfatter 4-5 Nm, for<br>dobbelthodet skrunøkkel SW29) | 1         |
| Boremaskin med bor 8 mm                                                     | 1         |
| Hammer                                                                      | 1         |
| Målebånd                                                                    | 1         |
| Vater                                                                       | 1         |
| Avisoleringsverktøy                                                         | 1         |
| Installasjonsmåleapparat                                                    | 1         |
| EV-simulator med dreiefeltvisning                                           | 1         |

| Verktøybeskrivelse | Styk |
|--------------------|------|
| Rundfil            | 1    |
| Kombitang          | 1    |

# 

Verk

En boremal som også er inkludert i leveringen, kan skrives ut i tillegg. Utskriften må ha en målestokk på 1:1. Kontroller målene etter utskriften.

#### 8 Montering og elektrisk tilkobling

# FARE

Følg sikkerhetsanvisningene som er oppført i kapitlet 3, "Sikkerhet" på side 4.

For tilgang til videre dokumenter bruker du følgende alternativer:

### Webastos serviceapp (for installasjon)

- For å laste ned denne applikasjonen:
- skann følgende QR-kode eller

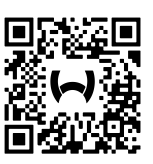

▶ gå f.eks. til https://apps.apple.com/ (Apple App Store) eller https://play.google.com/ (Google Play Store ).

For tilgang til Webastos serviceapp og den tekniske onlinedokumentasjonen fra Webasto, skanner du QR-koden eller strekkoden på din Webasto-produktemballasje. Du finner våre bruksanvisninger på Webastos nettside under: https://charging.webasto.com/int/products/documentation Alle språk finnes i nedlastingsportalen på nettstedet vårt.

ANVISNING æ

Sikkerhetskonseptet Webasto Next er basert på at det eksisterer en jording som alltid må være garantert når monteringen utføres av en elektriker.

## Appen Webasto Charger Setup (for installasjon)

- For å laste ned denne applikasjonen:
- skann følgende QR-kode eller

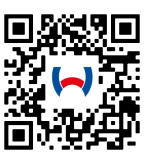

gå f.eks. til https://apps.apple.com/ (Apple App Store) eller https://play.google.com/ (Google Play Store ).

Appen Webasto ChargeConnect (for betjening)

For å laste ned denne applikasjonen:

skann følgende QR-kode eller

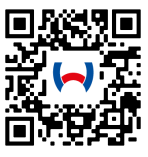

#### gå f.eks. til https://apps.apple.com/ (Apple App Store) eller https://play.google.com/ (Google Play Store ).

## 8.1 Krav til monteringsområdet

Ved valg av monteringssted for Webasto Next må følgende punkter tas hensyn til:

- Under installasjonen må underkanten av den medfølgende monteringsmalen ha en minimumsavstand på 90 cm til underlaget (se Fig. 21).
- Dersom det monteres flere ladestasjoner ved siden av hverandre, må avstanden mellom de enkelte stasjonene være minst 200 mm.
- Monteringsflaten må være massiv og stabil.
- Monteringsflaten må være helt jevn (maks. 1 mm forskjell mellom de forskjellige monteringspunktene).
- Monteringsflaten må ikke inneholde lettantennelige stoffer.
- At kabelstrekket fra ladestasjonen til bilen er så kort som mulig.
- At det ikke er fare for at ladekabelen kjøres over.
- Mulige elektriske tilkoblinger for infrastruktur.
- Ingen sperring av gang- og fluktveier.
- For optimal og feilfri drift anmå det velges et installasjonssted uten direkte sollys.
- Bilens vanlige parkeringsposisjon hvor plasseringen av ladekontakten på bilen er tatt hensyn til.
- Følg lokale bygnings- og brannvernforskrifter.

#### 

Monteringsavstanden mellom underkanten på ladestasjonen og underlaget må være minst 0,9 mm.

# 

Vær oppmerksom på installasjonssettet for nasjonalspesifikke formål (se kapitlet 6, "Leveringsomfang" på side 7).

## 8.2 Kriterier for tilkobling til strøm

Maksimal ladestrøm som er stilt inn som parameter fra fabrikken, er oppgitt på ladestasjonens typeskilt. Med DIPbrytere kan maksimal ladestrøm tilpasses til verdien for ledningsvernebryteren som er montert på installasjonssiden.

# 

Strømverdiene for de valgte beskyttelsesinnretningene må aldri være lavere enn strømverdien som er angitt på typeskiltet for ladestasjonen eller er stilt inn med DIPbryteren (se kapitlet 8.7, "DIP-bryterinnstilling" på side 11).

Før tilkoblingsarbeidene starter, må en elektriker kontrollere forutsetningene for installasjon av ladestasjonen.

Regler fra myndighetene og strømnettleverandørene i det aktuelle landet skal følges, f.eks. meldeplikt for montering av ladestasjon.

#### 

I noen land er 1-faselading begrenset til en definert strømstyrke. Lokale tilkoblingsbetingelser skal følges.

Beskyttelsesinnretningene som er nevnt under, må være utformet på en slik måte at ladestasjonen kobles fra strømnettet ved feil. Ved valg av beskyttelsesinnretninger skal nasjonale installasjonsforskrifter og normer brukes.

Maksimal ladestrøm som er stilt inn som parameter fra fabrikken, er oppgitt på ladestasjonens typeskilt. Med DIPbrytere kan maksimal ladestrøm tilpasses til verdien for ledningsvernebryteren som er montert på installasjonssiden.

### 8.2.1 Dimensjonering av jordfeilbryteren

I prinsippe gjelder nasjonale installasjonsforskrifter. Hvis ikke annet er fastsatt, må alle ladestasjoner beskyttes med en egnet beskyttelsesinnretning for jordfeilstrøm (RCD type A) med en utløsningsstrøm på  $\leq$  30 mA.

#### 8.2.2 Dimensjonering av ledningsautomatbryteren

Ledningsautomatbryteren (MCB) må tilsvare EN 60898. Energien som slippe sigjennom (l<sup>2</sup>t), må ikke overskride 80 000 A<sup>2</sup>s. Som alternativ kan det også brukes en jordfeil- og ledningsvernebryterkombinasjon (RCBO) iht. EN 61009-1. For denne vernebryterkombinasjonen gjelder parameterne som ble oppgitt tidligere.

### 8.2.3 Nettfrakoblingsapparat

Ladestasjonen har ingen egen nettbryter.

Beskyttelsesinnretningene som er montert på nettsiden, brukes også til frakobling fra nettet.

## 8.3 Installasjon

#### Se også Montering.

Monteringsmaterialet som er inkludert i leveringen, er for montering av ladestasjonen på mur eller betong. For montering på standfot leveres monteringsmaterialet sammen med standfoten.

- 1. Ta hensyn til monteringsposisjonen på installasjonsstedet (se Fig. 21).
- 2. Bruk den medfølgende boremalen.
- 3. Ved hjelp av boremalen merker du de fire posisjonene for borehullene på installasjonsstedet (se Fig. 20 og Fig. 21).
- 4. Bor 4 borehull med 8 mm diameter i de merkede posisjonene.

# 

Hullet i midten skal (1) brukes til å montere huset. Hullet til venstre skal (2) benyttes ved bruk av LANkabelen (se Fig. 21).

- 5. Plasser og monter holderen med 2 plugger og 2 skruer, 6 x 70 mm, T25 over de øvre hullene.
- 6. Ta av det nedre dekselet fra tilkoblingsområdet for ladestasjonen.

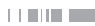

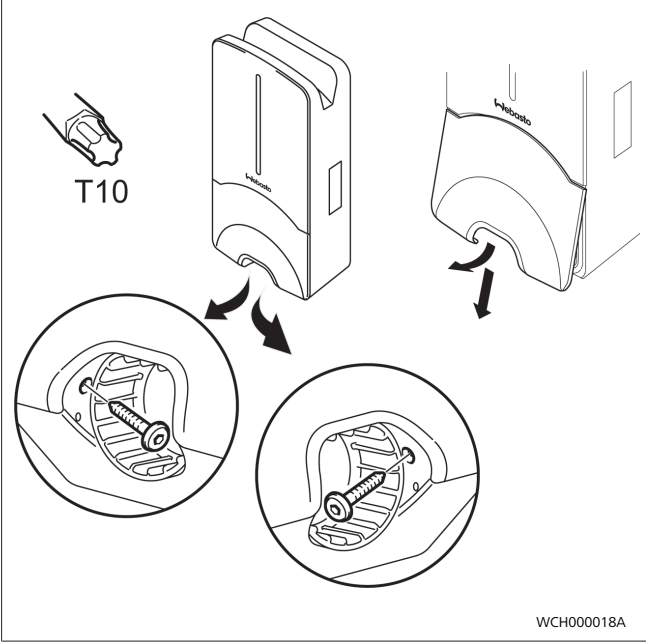

Fig. 5

- 7. Ta ut spiralknekkbeskyttelse fra tilkoblingsområdet for ladestasjonen og legg den sammen med det andre materialet som er levert.
- 8. Ved utvendig installasjon må utsparingen for opplegg av tilførselsledningen og nettverksdataledningen opprettes på baksiden av ladestasjonen via de forberedte bruddsikringspunktene på sidene (fil ev. ned bruddkanter ved hjelp av rundfilen).
- 9. Stikk inn tilførselsledningen i den planlagte gjennomføringen og sett ladestasjonen på den monterte holderen.
- 10. Monter ladestasjonen med 2 skruer, 6 x 90, T25 via festehullene i det nedre tilkoblingsområdet. Maks. tiltrekkingsmoment på 6 Nm (newtonmeter) skal ikke overskrides.

### 8.3.1 Tilkobling ladekabel

- 1. Skyv spiralknekkbeskyttelsen med den gjengeløse åpningen frem over den medfølgende ladekabelen.
- 2. Ladekabelen må aldri føres gjennom den allerede formonterte tetningsklemmen.

#### 

Pass på at den formonterte tetningsgummien i tetningsklemmen sitter som den skal.

- 3. Skyv ladekabelen min. 10 mm over overkanten av klemmeområdet for strekkavlastningsklemmen.
- 4. Drei knekkbeskyttelsesspiralen noen omganger på tetningsklemmen.

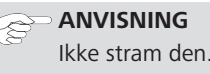

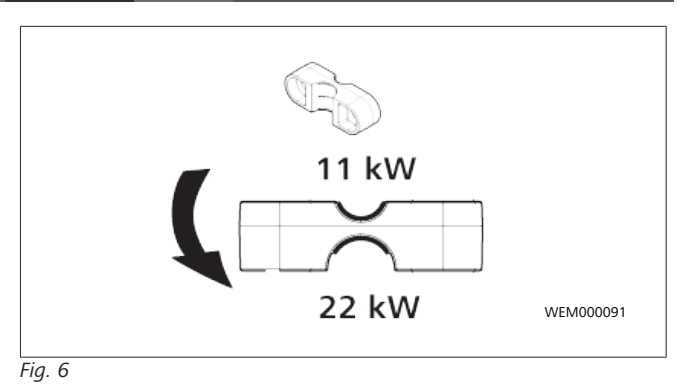

5. Skru fast den medfølgende strekkavlastningsklemmen i riktig posisjon på ladekabelen.

#### 

Strekkavlastningsklemmen har to mulige posisjoner for ladekabelvariantene 11 kW og 22 kW. Forsikre deg om at teksten "11 kW installert" ved 11 Kw ladeledning er synlig.

- Monter strekkavlastingsklemmen i riktig monteringsposisjon med de medfølgende selvgjengende Torx-skruene (6,5 x 25 mm) og trekk til med 5,5 Nm. (OBS: Ikke stram skruene for mye).
- 7. Når strekkavlastingklemmene er skrudd fast, må de ligge plant.

#### 

Gjennomfør en trekkontroll i ladekabelen for å forsikre deg om at ladeledningen ikke lenger beveger seg.

- 8. Skru nå fast knekkbeskyttelsesspiralen på tetningsklemmen med 4 Nm.
- 9. Bruk en en flatskrutrekker (3,5 mm) til å koble til de enkelte ledningsendene på den høyre klemmeblokken med påskriften "OUT" iht. spesifikasjonene i Fig. 7.
- 10. Før skrutrekkeren med kraft inn i den forberedte, øvre åpningen i fjæravlastningen på klemmeblokken og åpne friksjonsfjæren.
- 11. Stikk nå inn den enkelte ledningen i den forberedte tilkoblingsåpningen på koblingsboksen (nedre åpning).
- 12. Trekk deretter ut skrutrekkeren igjen og trekk for å kontrollere at de enkelte ledningene er koblet til riktig og fullstendig.

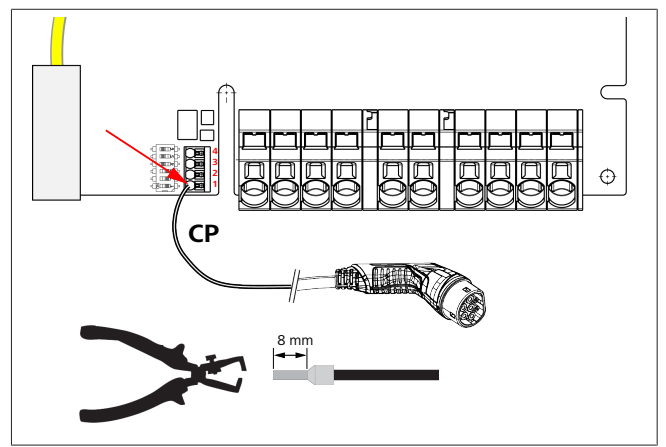

Fig. 7

 Koble til den sort/hvite-styreledningen (CP) i forbindelse med en ledningsendehylse på klemmen (nederste kontakt 1).

#### 

Trykk ned den hvite fjærkontakten til høyre for tilkoblingen mens du fører styreledningen helt inn.

14. Trekk i ledningen for å forsikre deg om at den er koblet til fullstendig og korrekt.

| Ladekabel  | Beskrivelse       |
|------------|-------------------|
| Blå        | N                 |
| Brun       | L1                |
| Svart      | L2                |
| Grå        | L3                |
| Gul-grønn  | PE                |
| Svart-hvit | Styreledning (CP) |

#### 8.3.2 Utskifting av ladekabelen

Ladekabelen utsettes for slitasje og kan skades f.eks. på grunn av overkjøring. I slike tilfeller må den skiftes ut.

#### ADVARSEL

Ladekabelen skal skiftes ut av en kvalifisert elektriker.

### FARE

Fare for elektrisk støt med dødelig utgang.

Koble fra strømforsyningen til ladestasjonen i anlegget og sikre den så den ikke kobles inn igjen.

#### 

Det skal kun benyttes originaldeler på samme ytelsesnivå fra Webasto.

#### 

I løpet av levetiden til Webasto Next skal ladekabelen skiftes ut **maksimalt fire ganger**.

#### ANVISNING Hvis du trenger reservedeler, må du kontakte

installatøren eller forhandleren.

Framgangsmåte for utskifting av ladekabelen:

- 1. Koble ladeledningen for kjøretøyet fra strømforsyningen.
- 2. Fjern dekselet for tilkoblingsområdet for veggboksen.
- 3. Løsne klemmer og kabelforskruinger for ladekabelen.
- 4. Fjern strekkavlastningsklemmen og før den skadde ladekabelen ut av veggboksen nedover.
- Monter en ny ladekabel (bruk kun original Webastoreservedel) iht. kapitlet 8.3.1, "Tilkobling ladekabel" på side 9.
- 6. Lukk dekselet for tilkoblingsområdet for veggboksen.
- 7. Gjennomfør en ny igangkjøring iht. kapitlet 8.8, "Første igangsetting" på side 12.

## 8.4 Elektrisk tilkobling

- 1. Kontroller og forsikre deg om at tilførselsledningen er koblet fra spenningsforsyningen og at det er iverksatt tiltak så den ikke kan kobles til igjen.
- 2. Kontroller og oppfyll alle krav som er nødvendig for tilkoblingen og som er nevnt tidligere i denne anvisningen.
- 3. Ta kabelgjennomføringshylsenemantlene ut av det medfølgende materialet.
- 4. Skyv kabelgjennomføringsmantelen over tilførselsledningen.

#### 

Pass på at innføringshjelpen på bøssingen befinner seg på baksiden av ladestasjonen i installert sluttilstand, men ikke plasser den i husgjennomføringen ennå.

- 5. Dersom det også skal kobles til en dataledning, bruker du den andre medfølgende kabelgjennomføringsbøssingen og gjentar arbeidstrinnet over.
- 6. Fjern mantelen på tilførselsledningen.
- Ved bruk av en stiv tilførselsledning bøyer du de enkelte ledningene, mens du tar hensyn til bøyeradiusen, på en slik måte at du muliggjør en tilkobling på klemmene uten stor mekanisk belastning.
- 8. Ved bruk av en stiv tilførselsledning bøyer du de enkelte ledningene, mens du tar hensyn til bøyeradiusen, på en slik måte at du muliggjør en tilkobling på klemmene uten stor mekanisk belastning.

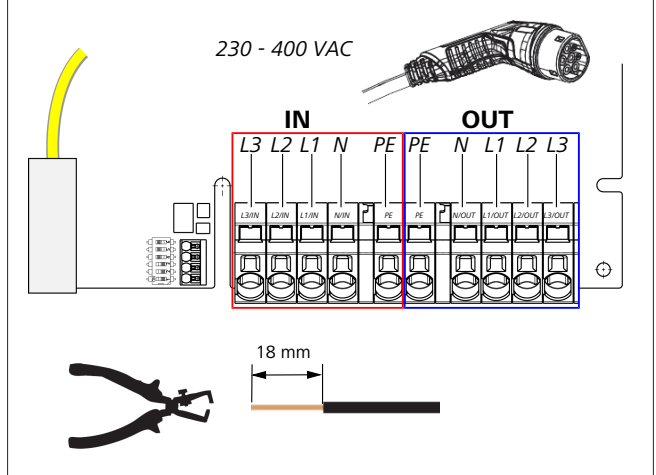

#### Fig. 8

Т

- IN Tilkoblinger for nettilkoblingsledning
- OU Tilkoblinger for ladekabelen
- Bruk en en flatskrutrekker (3,5 mm) til å koble til de enkelte ledningsendene på den venstre klemmeblokken med påskriften "IN" iht. spesifikasjonene i bildet (Fig. 8).

#### 

Pass på at tilkoblingsrekkefølgen for et høyre dreiefelt blir riktig ved tilkoblingen.

- 10. Før skrutrekkeren med kraft inn i den forberedte, øvre åpningen i fjæravlastningen på klemmeblokken og åpne friksjonsfjæren.
- 11. Stikk nå inn den enkelte ledningen i den forberedte tilkoblingsåpningen på koblingsboksen (nedre åpning).
- 12. Trekk deretter ut skrutrekkeren igjen og trekk for å kontrollere at de enkelte ledningene er koblet til riktig og fullstendig og at det ikke finnes synlige, åpne kobbersteder.

#### 

Ved flere ladestasjoner på et felles hovedstrømforsyningspunkt: Fare for overbelastning. ► Faserotasjon må planlegges og tilpasses i tilkoblingskonfigurasjonen for ladestasjonene. Se konfigurasjonsveiledning online: https://charging.webasto.com/int/products/ documentation

- 13. Stikk dataledningen inn i den planlagte tilkoblingen i tilkoblingsområdet (se kapitlet 4.2.4, "Styreledning (Control Pilot)" på side 6 og Fig. 3).
- 14. Fjern mulige forurensninger fra tilkoblingsområdet, f.eks. rester av isolasjon.
- 15. Kontroller på nytt at alle ledninger sitter godt i den aktuelle klemmen.
- 16. Nå posisjonerer du kabelgjennomføringsmantelen i husgjennomføringen.

# 

Pass på at det ikke oppstår en luftspalte mellom huset og kabelgjennomføringsmantelen.

### 8.4.1 Elektrisk tilkobling i delt nett (split phase) Tikoblingskonfigurasjon:

| Nettledning | Klemmeblokk |
|-------------|-------------|
| L1          | L1          |
| L2          | Nøytral     |

Tab. 2: Tikoblingskonfigurasjon

DIP-bryterkonfigurasjon: D6 = 0 (OFF)

### 

Med denne tilkoblingskonfigurasjonen er det ikke definert en begrensning for skjev belastning.

#### 

Strømledning: Mellom L1 og L2 skal det være maksimum 230 V nominell spenning.

## 8.5 LAN-kabel

Tilkobling av ladestasjonen til nettverksinfrastrukturen på oppstillingsstedet. Via denne tilkoblingen kan ladestasjonen konfigureres og styres (forutsetning: forbindelse til Backend eller til det lokale strømstyringssystemet). Det anbefales en nettverkskabel i CAT7-kategoridn eller høyere. LAN-kabelen må føres gjennom den venstre åpningen i veggboksen for å koble den til LAN-kontakten.

## 8.6 Realeffektsstyring

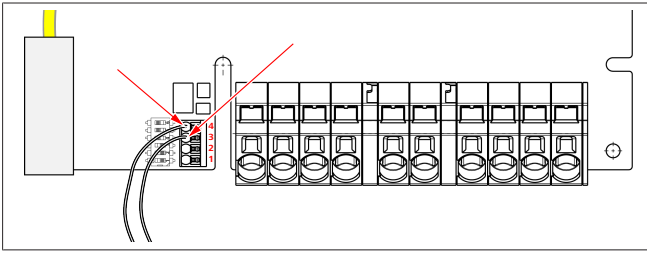

Fig. 9

Realeffektsstyringen iht. direktivet VDE AR-4100 skal kobles til på følgende måte:

De to kablene for laststyringsmottakeren eller den potensialfrie kontakten må kobles til denne kontakten i posisjon 3 og 4 (se Fig. 9). Tilordningen (rekkefølge) av de to kablene til posisjon 3 og 4 kan velges fritt (max. Kabelquerschnitt 1,5 mm<sup>2</sup>).

### ADVARSEL

Det må ikke være spenning mellom klemme 3 og 4. Releet som brukes eller laststyringsmottakeren, må arbeide potensialfritt.

# 8.7 DIP-bryterinnstilling

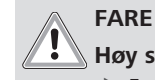

### Høy spenning.

Fare for elektrisk støt med dødelig utgang.

• Kontroller at det ikke foreligger spenning.

DIP-bryteren bestemmer maksimal strømstyrke. Innstillingen kan deretter stilles inn via Charger Setup-appen i trinn på 1 A til maksimalverdien som konfigureres av DIP-bryteren.

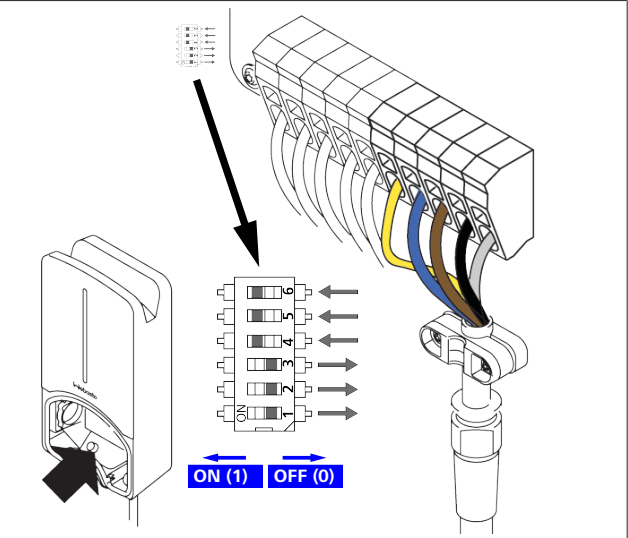

Fig. 10

DIP-bryter venstre/ON = 1

DIP-bryter høyre/OFF = 0

#### DIP-bryter fabrikkinnstilling:

| D1  | D2  | D3  | D4 | D5 | D6 |
|-----|-----|-----|----|----|----|
| Off | Off | Off | On | On | On |

#### 

Endringer av DIP-bryterinnstillingene blir først aktive når ladestasjonen startes på nytt.

| D                                                                  | 2                                                                  | D3                                                                                                    | [A]                                                                                                    | Beskrivelse                                                                                                    |  |  |  |
|--------------------------------------------------------------------|--------------------------------------------------------------------|----------------------------------------------------------------------------------------------------|----------------------------------------------------------------------------------------------------|----------------------------------------------------------------------------------------------------|--|--|--|
| C                                                                  | )                                                                  | 0                                                                                                    | 32                                                                                                    | Leveringstilstand                                                                                                    |  |  |  |
| C                                                                  | )                                                                  | 1                                                                                                    | 10                                                                                                    |                                                                                                    |  |  |  |
| 1                                                                  |                                                                    | 0                                                                                                    | 13                                                                                                    |                                                                                                    |  |  |  |
| 1                                                                  |                                                                    | 1                                                                                                    | 16                                                                                                    |                                                                                                    |  |  |  |
| C                                                                  | )                                                                  | 0                                                                                                    | 20                                                                                                    |                                                                                                    |  |  |  |
| C                                                                  | )                                                                  | 1                                                                                                    | 25                                                                                                    |                                                                                                    |  |  |  |
| 1                                                                  |                                                                    | 0                                                                                                    | 8                                                                                                    |                                                                                                    |  |  |  |
| 1                                                                  |                                                                    | 1                                                                                                    | 0                                                                                                    | Demomodus: Lading ikke mulig                                                                                                    |  |  |  |
| AI<br>Fø<br>foi                                                    | r ig<br>ran                                                        | <b>ARSEL</b><br>angkjø<br>plasser                                                                                                    | ring må [<br>te installa                                                                                                    | DIP-bryterne tilpasses til den<br>Isjonen av en elektriker.                                                                                                    |  |  |  |
| D4 0= ingen begrensning for skjev belastning ved 1-faset lading.   |                                                                    |                                                                                                    |                                                                                                    |                                                                                                    |  |  |  |
| 1= begrensning for skjev belastning til 16<br>20 A (for CH og AT). |                                                                    | jev belastning til 16 A og D1-D3 ><br>[).                                                                                                    |                                                                                                    |                                                                                                    |  |  |  |
|                                                                    | D<br>C<br>C<br>C<br>C<br>C<br>C<br>C<br>C<br>C<br>C<br>C<br>C<br>C | D2           0           1           1           0           1           0           1           0           1           0           1           0           1           0           0           1           0           0           1           0           Før ig<br>foran           0=           lac           1=           be           20 | D2         D3           0         0           0         1           1         0           1         1           0         0           1         1           0         0           1         1           0         1           1         0           1         1           0         1           1         1           0         1           1         1           ADVARSEL           Før igangkjø           foranplasser           0=         ingen begrensn           lading.           1=         begrensn           20 A (for | D2         D3         [A]           0         0         32           0         1         10           1         0         13           1         1         16           0         0         20           0         1         25           1         0         8           1         1         0           ADVARSEL         Før igangkjøring må Igrang av en stallar           0=         ingen begrensning lading.           1=         begrensning for sk 20 A (for CH og A) |  |  |  |

- D5 0= ingen begrensning for skjev belastning ved 1-faset lading.
  - 1= begrensning for skjev belastning til 20 A og D1-D3 > 25 A (for D).

#### D6 1= TN/TT-nett.

0= IT-nett (kun 1-faset nettilkobling mulig).

#### ADVARSEL

Innstillingene i Webasto Charger Setup-appen skal bare tilpasses av en elektriker.

## 8.8 Første igangsetting

#### 8.8.1 Sikkerhetskontroll

Dokumenter kontroll- og måleresultatene for første oppstart iht. gjeldende installasjonsregler og normer.

Appen Webasto Charger Setup støtter deg ved kontroll innenfor rammen av igangkjøringen.

Lokale bestemmelser for drift, montering og miljø gjelder.

#### 8.8.2 Startprosedyre

- 1. Fjern materialrester fra tilkoblingsområdet.
- 2. Før start må det kontrolleres at alle skrue- og klemmeforbindelser sitter godt.
- 3. Monter det nedre dekselet.
- 4. Fest det nedre dekselet med monteringsskruene; stram monteringsskruene forsiktig til anslag. Se fig. 1.
- 5. Koble inn nettspenningen.
  - Startsekvensen aktiveres (varighet opp til 60 sekunder).
    Hvitt bevegelig lys begynner/slutter. Se , driftsstatus N2.

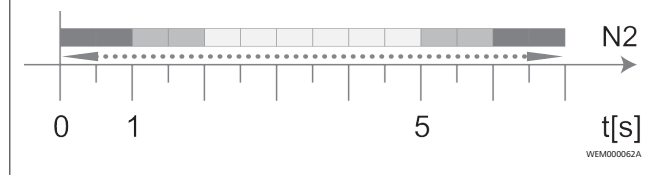

Fig. 11

- Kontroller første igangkjøring og noter måleverdiene i testprotokollen. Appen Webasto Charger Setup kan støtte ved gjennomføring og dokumentasjon. Ladekoblingen fungerer som målepunkt og en EV-simulator brukes som målehjelpemiddel.
- 2. Simuler og test de enkelte drifts- og beskyttelsesfunksjonene med EV-simulator.
- 3. Plugg inn ladekontakten i et kjøretøy.
  - LED-en veksler fra grønt (N3) til pulserende blått (N4). Se Fig. 23.

# 9 WebUI

WebUI er en grafisk brukeroverflate hvor en bruker kan samhandle med en systemet ved hjelp av en nettleser. WebUI kan åpnes i nettleseren via følgende muligheter:

- Ved en W-LAN-hotspot for veggboksen, kan WebUI i nettleseren hentes opp via følgende IP-adresse: 172.20.0.1
- Ved en W-LAN- eller LAN-forbindelse til ruteren, kan WebUI i nettleseren hentes opp via følgende IP-adresser:
  - YYYYY (YYYYY --> IP-adresse som er tildelt for veggboksen av ruteren)
  - https://NEXT-WSXXXXXX (WSXXXXXX serienr.: se typeskilt).

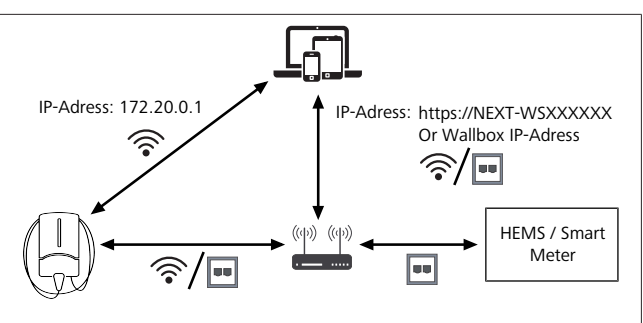

Fig. 12

Tilgangsdata:

- Brukernavn: admin
- Passord: Masterpassord (se monteringsdokumentasjon)

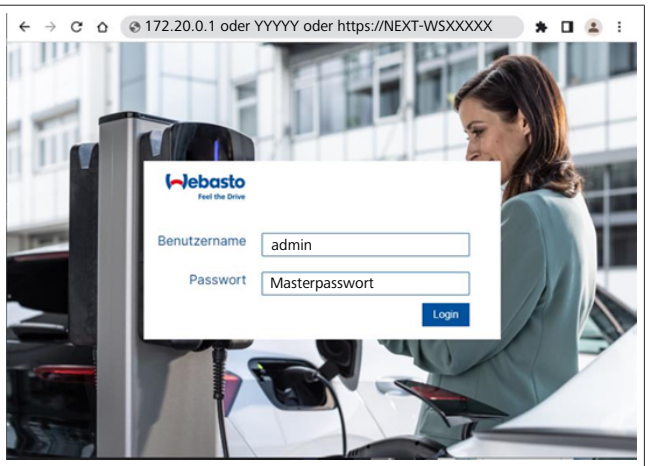

#### Fig. 13

## 9.1 UK spesifikke innstillinger

### 9.1.1 Off-peak Charging / bare relevant for Storbritannia

Ladestasjonen brukes ikke i de travleste tidene. Forhåndsinnstilte standard tidsrom for dette er hverdager fra kl. 8 - 11 og kl. 16 - 22. I helgene er det ingen travle tider. Disse standardinnstillingene kan endres med følgende alternativer.

#### 

Hvis det ikke foreligger en backend-forbindelse, går du til fanesystemet og oppgir aktuell dato og aktuelt klokkeslett ved Local System Time. Dette lagres ikke ved strømbrudd og må oppgis på nytt etterpå.

- 1. Gå til fanen **Power**.
- 2. Søk etter Off Peak Charging.
- 3. **Off Peak-Charging [Off/On]:** aktivering/deaktivering av Off-Peak Charging
- 4. **Off Peak Charging on weekends [Off/On]**: aktivering/ deaktivering av Off-Peak Charging i helger
- 5. **Off Peak Charging Period Start/Stop**: definer tidsrommene for de mest travle tidene selv. I disse periodene er det ikke mulig å lagre.

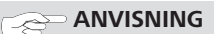

Viktig: her blir de travleste tidene stilt for når det **IKKE** skal lades, og tidsrommene må ikke overlappe.

| 1 | 1 |  |  |
|---|---|--|--|
|   |   |  |  |

| ( <b>~</b> )e | Point Authorization                         | BACKEND LOAD MANAGEMENT NETWORK POWER PROFILE | SYSTEM (AD) |
|---------------|---------------------------------------------|-----------------------------------------------|-------------|
|               | Installation                                |                                               |             |
|               | Operator current limit [A]                  | 16                                            |             |
|               | Phases connected to wallbox                 | 0 1                                           |             |
|               | Installation Region                         | • ик                                          |             |
|               | Randomised Delay                            |                                               |             |
|               | Maximum Duration [S]                        | 600                                           |             |
|               | Skip randomised Delay Button                | 0 Skip                                        |             |
|               |                                             |                                               |             |
| 2.            | Off-Peak Charging                           |                                               |             |
| 3.            | Off-Peak Charging [Off / On]                | 0                                             |             |
| 4.            | Off-Peak Charging on<br>weekends [Off / On] | 0                                             |             |
| 5.            | Peak hour period 1 - Start time             | 08:00                                         |             |
|               | Peak hour period 1 - Finish time            | 11:00                                         |             |
|               | Peak hour period 2 - Start time             | 16:00                                         |             |
|               | Peak hour period 2 - Finish time            | 22:00                                         | Reset       |

*Fig. 14 Off-peak Charging \_ Bare relevant for Storbritannia* 

# 9.1.2 Randomised Delay / bare relevant for Storbritannia

Hvis du kobler til bilen din for lading, kan det hende at ladingen ikke starter med én gang. Det kan ta opp til 1800 sekunder (30 minutter) til ladingen starter. Denne forsinkende prosessen tilsvarer forskriftene i Storbritannia (The Electric Vehicles Charge Points Regulations 2021). Du kan endre denne standardinnstillingen i WebUI.

- 1. Gå til fanen Power.
- 2. Søk etter Randomised Delay.
- 3. Definer maksimal mulig tidsforsinkelse for ladingen i sekunder under **Maximum Duration [s]**. Standard er 600 sekunder.

#### Valgfritt:

Aktiver **Skip Randomised Delay** for å hoppe over forsinkelsen for den pågående ladeøkten.

### 9.2 Generelle innstillinger

#### 9.2.1 Factory Reset

På fanen **System** kan gjennomføre en **Factory Reset** (fabrikkinnstilling) av ladestasjonen under **General**. Velg da "**Factory Reset**". Deretter oppgir du ditt masterpassord og velger "**Reset**" for å tilbakestille Webasto Next til fabrikkinnstillingene.

#### 9.2.2 Still inn installasjonsregion

På fanen **Power** kan du stille inn **Installation region** under **Installasjon**. Denne innstillingen påvirker også spenningstoleransen.

Velg ett av følgende alternativer:

- "Wide range input voltage" med en spenningstoleranse på +13 % og -18 %
- "UK" med en spenningstoleranse på +9 % og -9 %
- "EU EN50160" med en spenningstoleranse på +10 % og -10 %, kun ved tilleggskrav

#### 9.2.3 Passordendring

I WebUI kan du konfigurere passordet for innloggingen.

- 1. Velg fanen Profiler.
- 2. Oppgi tidligere passord.
- 3. Oppgi nytt passord. Overhold foreskrevne sikkerhetskrav.
- 4. Bekreft passordendringen.

Hvis du har glemt passordet for innloggingen, følger du disse trinnene:

- 1. For dette kobler du til hotspotten for ladestasjonen og åpner WebUI med 172.20.0.1.
- 2. Logg inn med "admin" og masterpassord.
- 3. Gjennomfør en **Factory Reset** (se kapitlet 9.2.1, "Factory Reset" på side 13).

Masterpassordet er nå det eneste passordet for innloggingen. Med Factory Reset må du konfigurere innstillingene for ladestasjonen på nytt.

#### 9.2.4 Local Remote Start

Local Remote Start-funksjonen gir muligheten til autentisering av en lading via hotspotten for ladestasjonen og WebUI. Ladestasjonen og smarttelefonen trenger ingen internettforbindelse til dette

- 1. Koble kjøretøyet til ladestasjonen.
- 2. Koble til hotspotten for ladestasjonen og åpne WebUI med **172.20.0.1**.
- Under fanen Authorization starter du Local Authorization ved å betjene knappen Local Remote Start/Stop . Nå skal ladingen starte.
- 9.2.5 Gi ID-taggen Free Charging nytt navn

Ved aktivering av Free Charging er standardinnstillingen for IDtaggen "#freecharging". På fanen**Authorization** kan du gi det korrekte navnet **ID-Tag for Free Charging** under **Free Charging**.

### 9.3 Innstillinger i WebUI for DLM

Nedenfor beskrives konfigureringen av DLM i WebUI. For ytterligere informasjon se kapitlet 10, "Dynamic Load Management (DLM) - Stand Alone-modus" på side 14.

- 1. I WebUI velger du fanen Load Management.
- 2. Aktiver ekspertmodus.
- 3. Under **Mode** (modus) velger du **DLM with external meter activated** (DLM med ekstern teller aktivert).
- 4. Under **Connection type** (tilkoblingstype) velger du **LAN** eller **WLAN**.
- 5. Under **Safe current L1/L2/L3** (trygg strøm L1/L2/L3) velger du maskimalt mulig strømstyrke når det ikke foreligger en forbindelse til smarttelleren.
- 6. Under **External Meter IP** (ekstern teller-IP) oppgir du IPadressen som ruteren har oppgitt for telleren.
- 7. Under **External Meter Module** (ekstern tellermodul) velger du tellermodulen.
- 8. Under **External Meter Position** (ekstern tellerposisjon) velger du **including wallbox** (inkludert veggboks) eller **excluding wallbox** (ekskludert veggboks).
- 9. Under **Recalculation interval** (omkalkuleringsintervall) oppgir du 30.
- 10. Under **Current limit external meter** (aktuell grense ekstern teller) oppgir du maksimal strømstyrke.

| 5   | Feel the Drive AUTHORIZATION           | Load Management Network Power Profile | 2.<br>SYSTEMAD |
|-----|----------------------------------------|---------------------------------------|----------------|
| 2   | Modbus                                 |                                       |                |
| э.  | Mode                                   | DLM with external meter activated     |                |
|     | Communication timeout [s]              | 60                                    |                |
|     | Port                                   | 502                                   |                |
| 4.  | Connection type                        |                                       |                |
|     | HEMS - DLM                             |                                       |                |
| 5.  | Safe current L1 [A]                    | 6                                     |                |
|     | Safe current L2 [A]                    | 6                                     |                |
|     | Safe current L3 [A]                    | 6                                     |                |
|     | DLM                                    |                                       |                |
| 6.  | External Meter IP                      | 192.168.21.1                          |                |
|     | External Meter port                    | <b>6</b> 502                          |                |
| 7.  | External Meter Module                  | Carlo Gavazzi - EM24                  |                |
| 8.  | External Meter position                | Including wallbox                     |                |
|     | Free buffer [%]                        | 10                                    |                |
|     | Register refresh interval [s]          | 10                                    |                |
| 9.  | Recalculation interval [s]             | 30                                    |                |
| 10. | Current limit external meter L1<br>[A] | 16                                    |                |
|     | Current limit external meter L2<br>[A] | 16                                    |                |
|     | Current limit external meter L3 [A]    | 16                                    |                |
|     |                                        |                                       | Reset<br>Save  |
|     |                                        |                                       |                |

Fig. 15 Innstillinger i WebUI for DLM

## 9.4 Innstillinger i WebUI for HEMS

I det følgende kapitlet beskrives konfigureringen av HEMS i WebUI. For ytterligere informasjon se kapitlet 11, "(Home) Energy Management-System (HEMS/EMS) (energistyringssystem i hjemmet)" på side 15.

- 1. I WebUI velger du fanen Load Management.
- 2. Aktiver ekspertmodus.
- 3. Under **Mode** (modus) velger du **HEMS** activated (HEMS aktivert).
- 4. Under **Connection type** (tilkoblingstype) velger du **LAN** eller **WLAN**.
- Under Safe current L1/L2/L3 (trygg strøm L1/L2/L3) velger du maskimalt mulig strømstyrke når det ikke foreligger en forbindelse til smarttelleren.
- 6. Deretter foretar du innstillingene i EMS-systemet.

|    | Modbus                    |   |                |   |  |
|----|---------------------------|---|----------------|---|--|
| з. | Mode                      | 0 | HEMS activated | 1 |  |
|    | Communication timeout [s] | 0 | 60             |   |  |
|    | Port                      | 0 | 502            | 0 |  |
| 4. | Connection type           | 0 | LAN            | ] |  |
| 1  | HEMS - DLM                |   |                |   |  |
| 5. | Safe current L1 [A]       | 0 | 6              |   |  |
|    |                           |   |                |   |  |

Fig. 16 Innstillinger i WebUI for HEMS)

# 10 Dynamic Load Management (DLM) - Stand Alone-modus

Webasto Next har en lokal, dynamisk laststyring standalone. Det kobles da til én smartteller per ladestasjon til veggboksen via en ruter eller DHCP-bryter. For denne kommunikasjonen brukes Modbus TCP-protokollen via RJ45-porten. Forbindelsen mellom veggboksen og ruteren kan også opprettes via WLAN, men dette anbefales ikke ved bruk av smartteller på grunn av muligheten for ustabil forbindelse.

Du finner en liste over kompatible smarttellere på https:// charging.webasto.com/de-de/products/webasto-next/. DLM-kommunikasjonsprotokollen kan aktiveres for Webasto

Next i oppsettsappen eller via integrert WebUI kapitlet 9, "WebUI" på side 12.

Webasto Next kan eventuelt kobles til direkte til smarttelleren ved hjelp av ethernet-kabel. Denne tilkoblingsmåten anbefales imidlertid ikke, da det trengs en statisk IP-adresse for begge apparater.

#### 

Tildel en statisk IP-adresse for alle Webasto Nextveggbokser via innstillingene for internettruter.

Smartmåleren kan plasseres på følgende steder i huset:

• Før veggboksen (inkludert veggboksen).

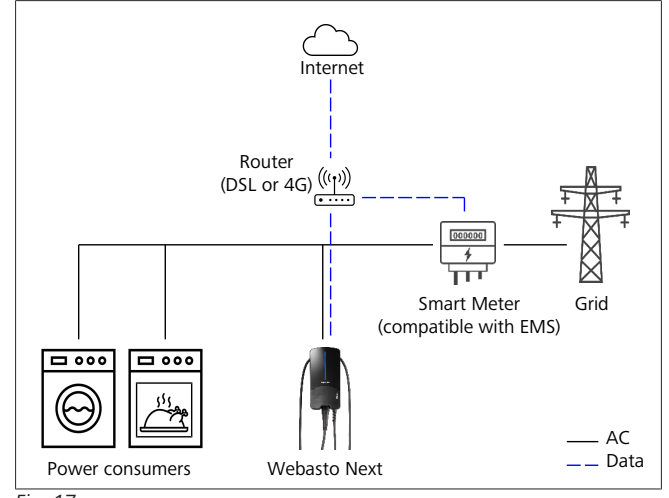

Fig. 17

• Etter veggboksen (kun veggboksen).

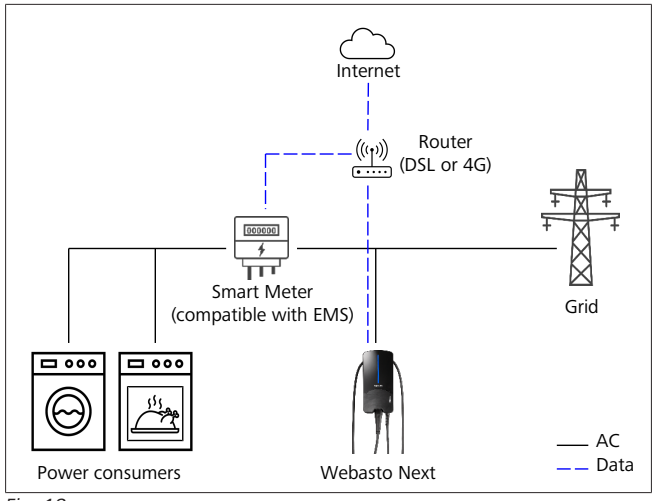

Fig. 18

# 11 (Home) Energy **Management-System** (HEMS/EMS) (energistyringssystem i hjemmet)

Webasto Next kan integreres i forskjellige (Home) energistyringssystemer (EMS). Den eksterne (H)EMS-modulen kobles da til veggboksen via en ruter eller DHCP-bryter. For denne kommunikasjonen brukes Modbus TCP-protokollen via RJ45-porten. Forbindelsen mellom veggboksen og ruteren kan også opprettes via WLAN, men dette anbefales ikke ved bruk av et EMS-system på grunn av muligheten for ustabil forbindelse.

Du finner en liste over kompatible EMS-moduler på https:// charging.webasto.com/de-de/products/webasto-next/. Avhengig av valgte EMS er funksjoner som fotovoltaikk (PV), overskuddslagring eller dynamisk laststyring mulig med flere veggbokser (cluster).

EMS-kommunikasjonsprotokollen kan aktiveres for Webasto Next i oppsettsappen eller via integrert WebUI kapitlet 9, "WebUI" på side 12.

Webasto Next kan eventuelt kobles til direkte til EMS-modulen ved hjelp av ethernet-kabel. Denne tilkoblingsmåten anbefales imidlertid ikke, da det trengs en statisk IP-adresse for begge apparater.

Tildel en statisk IP-adresse for alle Webasto Next-

#### ANVISNING ð

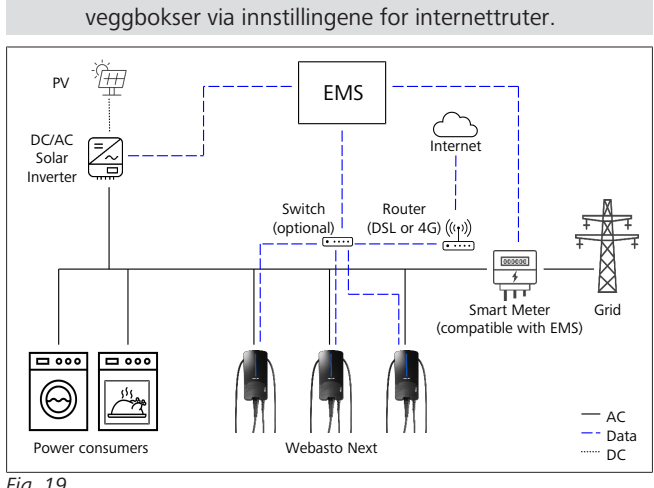

Fig. 19

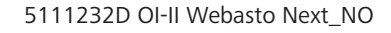

# 12 Montering

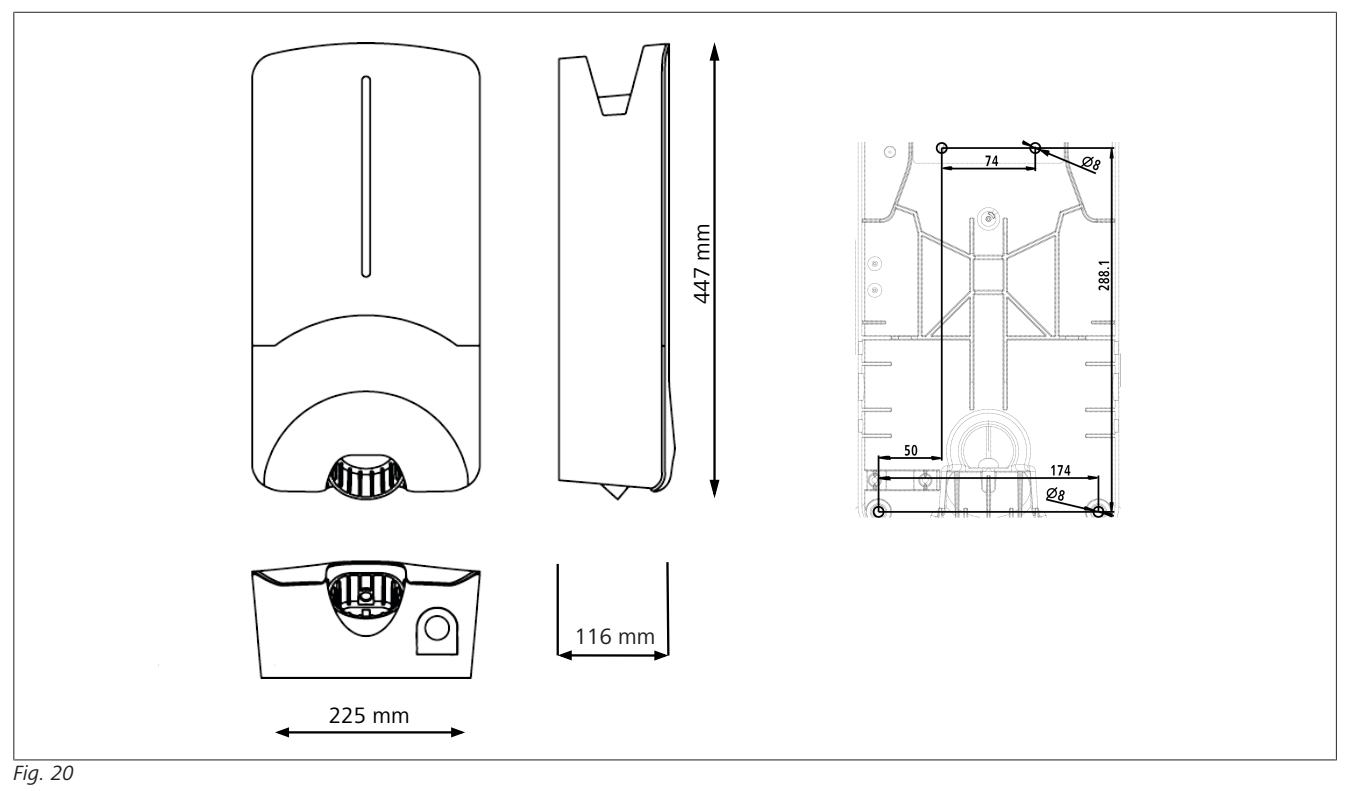

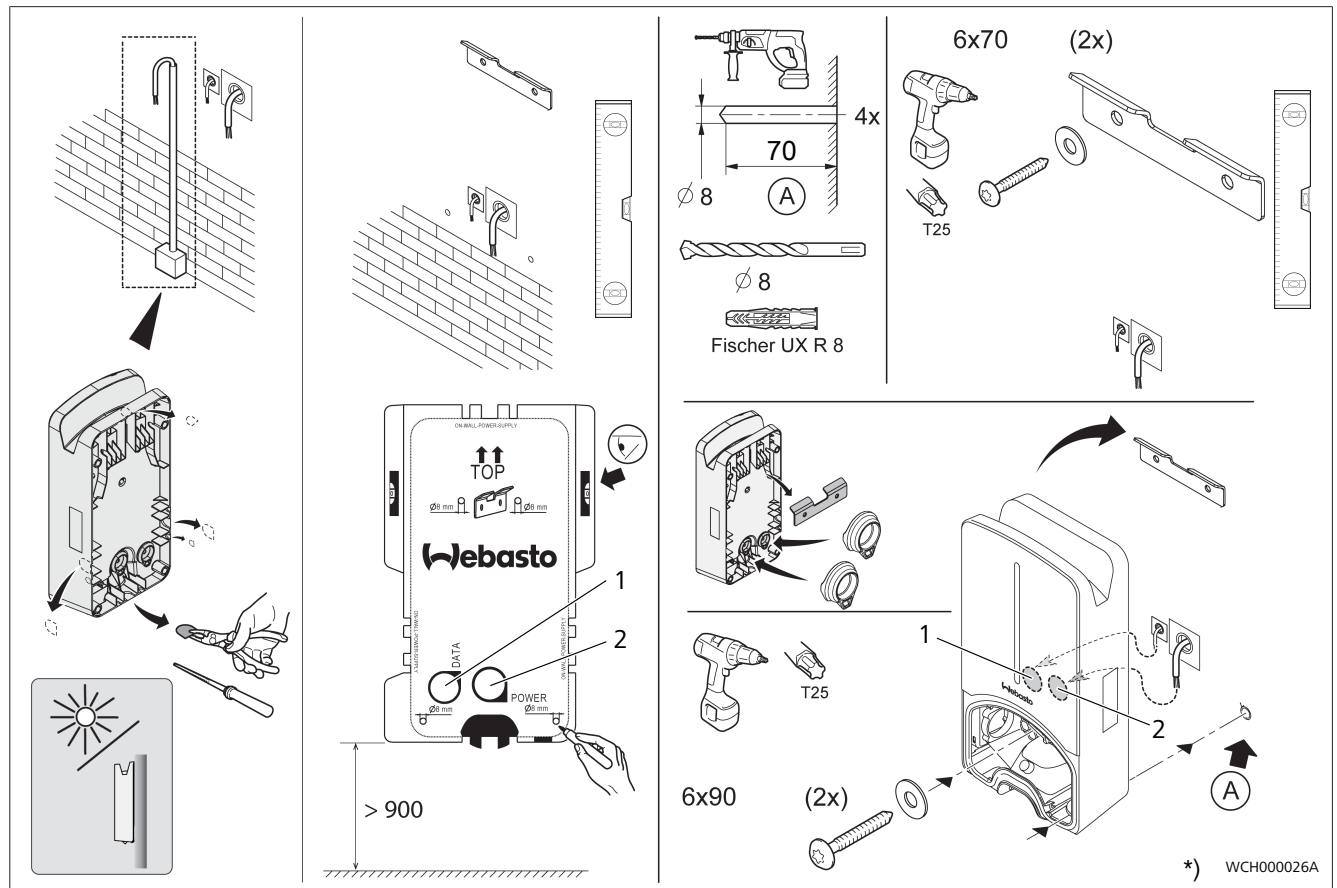

Fig. 21

1 Hull LAN-kabel

2 Hull kabel montering av hus

\*) Verktøyet som vises, er ikke inkludert i leveringsomfanget for veggboksen.

# 13 Innstillinger

# 

Still inn Webasto Next

Du kan stille inn din Webasto Connect ved hjelp av følgende muligheter:

For installasjon:

• Webasto Charger Setup-app

- For betjening og innstilling:
- Webasto ChargeConnect-portal
- Webasto ChargeConnect-app
- Integrert WebUI (konfigurasjonsoverflate, se kapitlet 9, "WebUI" på side 12)

# 13.1 Dim LED-visning

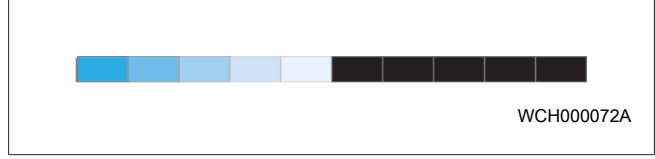

For å dimme LED-visningen for Webasto Next bruker du:

- portalen Webasto ChargeConnect (https://webastochargeconnect.com/),
- Webasto ChargeConnect-appen (WCC) eller
- WebUI.

# 14 Bruk

# 14.1 Oversikt

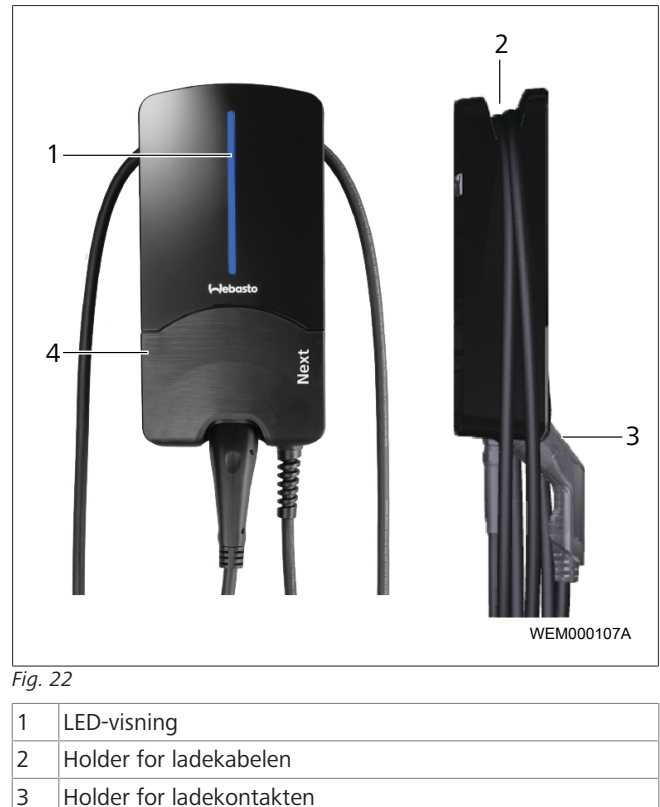

4 Monteringsdeksel

# 14.2 LED-visninger

# 14.2.1 LED-driftsindikator

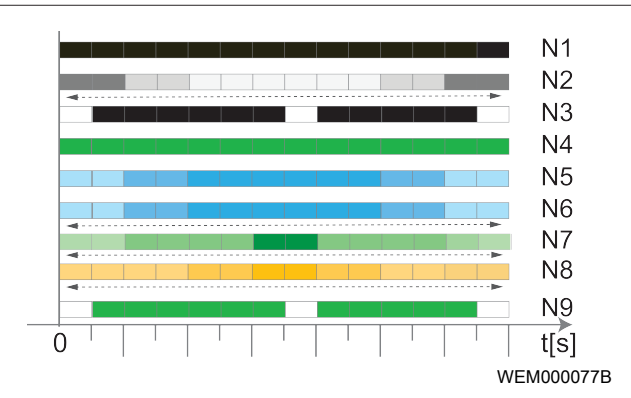

#### Fig. 23

| Driftsindikator | Beskrivelse                                                                                                    |
|-----------------|----------------------------------------------------------------------------------------------------|
| N1              | Lysdioden lyser ikke:<br>Ladestasjonen er av.                                                                       |
| N2              | Hvitt bevegelig lys begynner/slutter:<br>Ladestasjonen starter.                                                     |
| N3              | LED pulserer hvitt:<br>Kommunikasjonsbrukeroverflaten starter.                                                      |
| N4              | LED lyser konstant grønt:<br>Ladestasjonen er i beredskap.                                                          |
| N5              | Lysdioden pulserer blått:<br>Ladestasjonen brukes, bilen lader.                                                     |
| N6              | Blått bevegelig lys begynner/slutter<br>Ladekoblingen er koblet til på kjøretøyet,<br>lading avbrutt.               |
| N7              | Grønt bevegelig lys begynner/slutter:<br>Ladestasjonen er i drift, men er sperret via<br>Scan & Charge"-funksjonen. |
| N8              | Oransje bevegelig lys begynner/slutter:<br>Lading avbrutt av nettoperatør.                                          |
| N9              | Grønt lys, pulserer fra midten:<br>Ventetid til "randomised delay" er utløpt.                                       |

Tab. 3: Driftsvisninger

#### 5111232D OI-II Webasto Next\_NO

### 14.2.2 LED-feilliste

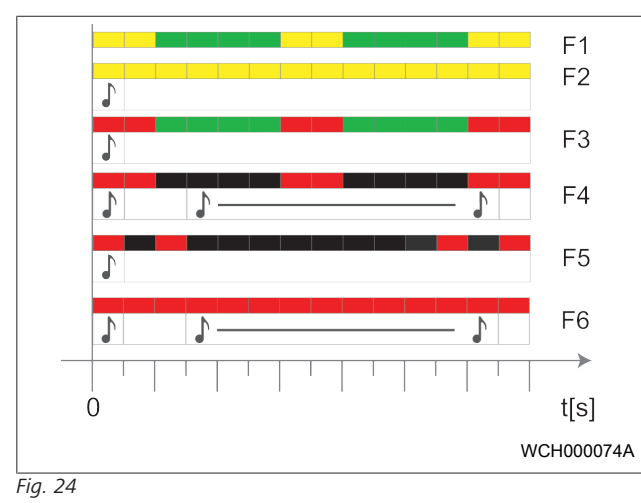

| Feilvisning | Beskrivelse                                                                                                    |
|-------------|----------------------------------------------------------------------------------------------------|
| F1          | LED-en lyser grønt og i tillegg oppstår det en gul<br>pulsering:<br>Ladestasjonen er kraftig oppvarmet og lader bilen<br>med redusert effekt. Etter en avkjølingsfase<br>fortsetter ladestasjonen den normale ladingen.                                                                                                    |
| F2          | LED lyser konstant gult og det høres et lydsignal i<br>0,5 s:<br>Overtemperatur. Ladefunksjonen avbrytes, og<br>etter en avkjølingsfase fortsetter ladestasjonen den<br>normale ladingen.                                                                                                    |
| F3          | <ul> <li>LED-en lyser grønt, i tillegg oppstår det en gul pulsering et lydsignal høres i 0,5 s:</li> <li>Det foreligger en installasjonsfeil i tilkoblingen for ladestasjonen, faseovervåkingen er aktiv, forsyningsspenningen ligger utenfor gyldig område fra 200 V til 260 V.</li> <li>En elektriker kontrollerer dreiefeltet / faserekkefølge (dreiefelt mot høyre kreves), nettfrekvens, DIP-bryterinnstilling og jordledningsmotstand.</li> </ul> |
| F4          | Lysdioden pulserer i takt på 2 s, 1 s rødt, og et<br>lydsignal i 0,5 s. Deretter et lydsignal i 5 s med<br>pause på 1 s:<br>Det foreligger en feil på kjøretøysiden.<br>► Koble til kjøretøyet igjen.                                                                                                    |
| F5          | Lysdioden pulserer rødt for 0,5 s i takt på 0,5 s og<br>3 s. Det høres et lydsignal i 0,5 s:<br>Det foreligger en intern feil ved en liten spenning<br>(f.eks. 12 V).<br>Kontroll utført av en elektriker.                                                                                                    |
| F6          | LED lyser konstant rødt og det høres et lydsignal i<br>0,5 s. Deretter høres et lydsignal li 5 s med pause<br>på 1 s:<br>Det foreligger et problem med<br>spenningsovervåkingen eller systemovervåkingen.<br>► Kontroll utført av en elektriker.<br>Fare for elektrisk støt med dødelig utgang.                                                                                                    |

| Feilvisning                          | Beskrivelse                                                                                                    |  |  |  |  |  |  |  |
|--------------------------------------|----------------------------------------------------------------------------------------------------|--|--|--|--|--|--|--|
|                                      | Koble fra strømforsyningen til ladestasjonen i<br>anlegget og sikre den så den ikke kan kobles inn<br>igjen. Først når dette er gjort, tar du ut<br>ladekabelen fra bilen. |  |  |  |  |  |  |  |
| Tab. 4: Feilvisninger og feilretting |                                                                                                    |  |  |  |  |  |  |  |

# 14.3 Start ladingen

Nedenfor beskrives adferden i "Free charging enabled", som fastsettes innenfor rammen av installasjonen. Ved "Free charging enabled" følger du henvisningene i kapitlet 14.5, "Scan & Charge-sperrefunksjon" på side 19.

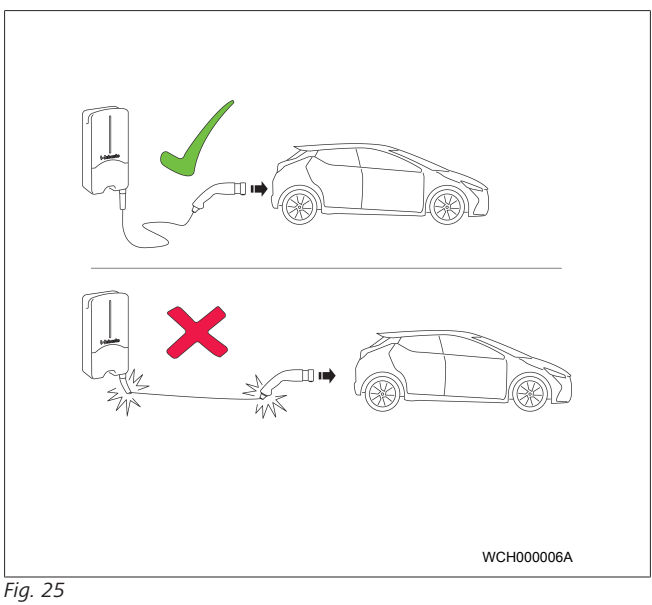

#### 

Kravene til bilen må alltid tas hensyn til før ladingen av bilen startes.

# 

Parker bilen på en slik måte i forhold til ladestasjonen at ladekabelen ikke er i spenn (se Fig. 25).

| Tiltak                              | Beskrivelse                                                                                                    |
|-------------------------------------|----------------------------------------------------------------------------------------------------|
| Plugg inn ladekontakten i<br>bilen. | Ladestasjonen gjennomfører<br>tester av systemet og<br>forbindelsen.<br>LED-listen som lyser grønt i<br>begynnelsen, begynner å<br>pulsere blått når ladingen<br>starter. Hvis kjøretøyet ikke er<br>klart for lading (f.eks. hvis<br>batteriet er fulladet), vises et<br>blått, bevegelig lys. |

# 14.4 Avslutt ladingen

#### Bilen har avsluttet ladesyklusen automatisk:

| Avsikre bilen ved behov. LED: Blått bevegelig lys. Bilen                                                               | else                                          |                                                                                 | Tilt |
|----------------------------------------------------------------------------------------------------|-----------------------------------------------|---------------------------------------------------------------------------------|------|
| <ul> <li>Trekk ut ladekontakten fra<br/>bilen.</li> <li>Lås ladekontakten i<br/>holderen for ladestasjonen.</li> </ul> | tt bevegelig lys. Bilen<br>t til, lader ikke. | bilen ved behov.<br>t ladekontakten fra<br>ekontakten i<br>n for ladestasjonen. |      |

#### Når ladingen ikke avsluttes automatisk av bilen:

| Tiltak                        | Beskrivelse                                                                        |
|-------------------------------|------------------------------------------------------------------------------------|
| Avslutt ladesyklusen i bilen. | Ladesyklusen avbrytes. LED<br>veksler til blått bevegelig lys.<br>Driftsstatus N5. |

## 14.5 Scan & Charge-sperrefunksjon

Funksjonen for sperring av veggboksen kan du aktivere eller deaktivere i Webasto Setup-appen eller i WebUI. Hvis du vil begrense tilgangen til veggboksen for andre brukere, deaktiverer du "free charging".

Webasto ChargeConnect-appen gir da muligheten til å frigi enkelte ladinger ved hjelp av de to medfølgende Scan & Charge-QR-kodene.

Veiledning for lading i sperret tilstand:

- Koble Webasto Next-ladekaelen til ladekontakten for kjøretøyet. Lading finner ennå ikke sted i sperret tilstand. Ladestasjonen viser et grønt, bevegelig lys (N6).
- Skann en av de medfølgende Scan & Charge-QR-kodene med tilhørende funksjon i Webasto ChargeConnect-appen. Ladingen frigis og starter. Ladestasjonen viser et blått, pulserende lys (N4).
- 3. Når ladekabelen er trukket ut etter at ladingen er ferdig, er fri bruk sperret igjen. For en ny lading gjentar du trinnene.

# 

#### Grønt bevegelig lys beveger seg opp/ned

Et grønt, bevegelig lys som beveger seg opp og ned på ladestasjonen, signaliserer sperret tilstand.

#### 

#### Skriv ut ekstra Scan & Charge-QR-koder

Hvis du trenger flere Scan & Charge QR-koder, kan du skrive ut disse som beskrevet i kapitlet 4.1, "Skriv ut ekstra "Scan & Charge"-QR-koder" på side 6.

#### 

#### **Oppbevar QR-kodene**

Du kan f.eks. oppbevare QR-kodene dine i lommeboka eller i gangen der du bor for å kunne frigi ladinger i sperret tilstand.

Mer informasjon finner du i Webasto ChargeConnect-appen (se kapitlet 8, "Montering og elektrisk tilkobling" på side 7).

# 15 Ta produktet ut av drift

Bare kvalifiserte elektrikere kan ta produktet ut av drift.

- 1. Koble ladeledningen for kjøretøyet fra strømforsyningen.
- 2. Fjern dekselet for tilkoblingsområdet for veggboksen.
- 3. Løsne klemmer og kabelforskruinger.
- 4. Fjern alle tilkoblingsledninger og kommunikasjonsledninger.
- 5. Fjern festeskruen på undersiden av veggboksen.
- 6. Lukk dekselet for tilkoblingsområdet for veggboksen.
- 7. Løft av veggboksen fra veggfesteholderen.

Kassering: Se kapitlet 18, "Avfallshåndtering" på side 20.

# 16 Vedlikehold, rengjøring og reparasjon

## 16.1 Vedlikehold

Vedlikeholdet skal kun utføres av en elektriker og iht. lokale bestemmelser.

### 16.2 Rengjøring

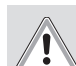

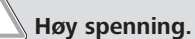

FARE

Fare for elektrisk støt med dødelig utgang. Ladestasjonen må ikke rengjøres med rennende vann.

• Tørk av anlegget kun med en klut. Ikke bruk aggressive rengjøringsmidler, voks eller løsemidler.

### 16.3 Reparasjon

Det er forbudt å utføre reparasjoner på ladestasjonen selv. Webasto forbeholder seg retten til å utføre reparasjoner på ladestasjonen. Den eneste tillatte reparasjonen er montering av originale tilbehørsdeler som tilbys av Webasto, og må utføres av en elekriker.

# 17 Utskifting av ladekabelen

## FARE

 Fare for elektrisk støt med dødelig utgang.
 Koble fra strømforsyningen til ladestasjonen i anlegget og sikre den så den ikke kobles inn igjen.

#### 

Det skal kun benyttes originaldeler på samme ytelsesnivå fra Webasto.

#### 

I løpet av levetiden til Webasto Next skal ladekabelen skiftes ut **maksimalt fire ganger**.

#### 

Hvis du trenger reservedeler, må du kontakte installatøren eller forhandleren.

Se kapitlet 8.3.2, "Utskifting av ladekabelen" på side 10.

# 18 Avfallshåndtering

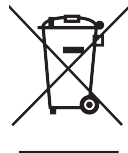

Symbolet med overstreket søppelbøtte forteller at dette elektriske eller elektroniske apparatet ikke skal kastes i husholdningsavfallet ved endt levetid. Det finnes steder i nærheten som tar slike apparater i retur uten kostnader. Adresser til slike oppsamlingssteder får du ved

kommuneadministrasjonen. Med separat oppsamling av elektro- og elektronikkapparater muliggjøres gjenbruk, materialutnyttelse og andre former for utnyttelse av gamle apparater, samtidig som negative følger farlige stoffer i apparatene kan ha på miljøet og personers helse, unngås.

• Kasser emballasjen i tilsvarende resirkuleringsbeholder i henhold til gjeldende nasjonale forskrifter.

### Østerrike:

Med EAG-VO i Østerrike er EU-lov implementert i nasjonal rett. Med implementeringen sikres det bl.a. muligheten for gratis tilbakelevering av elektriske og gamle elektroniske apparater fra private husholdninger (EAG) til kommunale innsamlingssteder. EAG må ikke lenger avfallhåndteres sammen med blandet kommunalt avfall, men må leveres til innsamlingsstedene. Slik kan funksjonsdyktige apparater gjenbrukes eller verdifulle bestanddeler gjenvinnes. Dette skal bidra til en mer effektiv utnytting av ressursene og slik til en mer bærekraftig utvikling. Dessuten kan bare ved en separat innsamling farlige bestanddeler i apparatene (som f.eks. HFK eller kvikksølv) tilføres en tilstrekkelig behandling og dermed negative innvirkninger på miljøet og den menneskelige helsen unngås. Du kan gratis tilbakelevere dine private gamle apparater og har muligheten for innsamling hos kommuner og produsentsystemer. En oversikt over innsamlingsstedene får du på følgende nettside: https://secure.umweltbundesamt.at/eras/ registerabfrageEAGSammelstelleSearch.do. Alle elektriske og elektroniske apparater for husholdningen er merket med symbolet av en avfallsbeholder som er strøket over. Disse apparater kan leveres til alle innsamlingssteder som er oppført på lenken og skal ikke kastes i husholdningsavfallet.

# 19 Samsvarserklæring

Webasto Next er utviklet, produsert, testet og levert iht. gjeldende direktiver, forordninger og normer for sikkerhet, EMC og miljøvennlighet. Hermed erklærer Webasto Roof & Components SE at typen radioutstyr "Ladestasjon Webasto Next " er i samsvar med direktivet 2014/53/EU. Fullstendig tekst av EU-samsvarserklæringen er tilgjengelig på følgende internettadresse:

https://charging.webasto.com/int/products/documentation

# 20 Tekniske data

# 

Veggboksen er ikke egnet for 3-fasede IT-nett.

| Beskrivelse                                           | Data                                                                                                    |  |  |  |  |
|-------------------------------------------------------|----------------------------------------------------------------------------------------------------|--|--|--|--|
| Nominell strøm (A)<br>(konfigurere tikoblingsverdier) | 16 eller 32<br>1-faset eller 3-faset<br>Ladestasjonen kan konfigureres i trinn på 1 A                                                                                                    |  |  |  |  |
| Nettspenning (V AC)                                   | 230 / 400 (Europa)                                                                                                    |  |  |  |  |
| Nettfrekvens (Hz)                                     | 50                                                                                                    |  |  |  |  |
| Nettformer                                            | TN / TT (1- og 3-faset)<br>IT (kun 1-faset)<br>Videre nettformer f.eks. splittfase (L1 + L2, uten N, 230 V nominell)                                                                                                    |  |  |  |  |
| EMC-klasse                                            | Feilsending: Klasse B (leve-, forretnings- og salgsområder)<br>Feilsikkerhet: Bolig-, forretnings-, håndverks- og industriområder                                                                                                    |  |  |  |  |
| Overspennignskategori                                 | III iht. EN 60664                                                                                                    |  |  |  |  |
| Verneklasse                                           | 1                                                                                                    |  |  |  |  |
| Nødvendige beskyttelsesinnretninger                   | Jordfeilbryter RCD av type A og ledningsautomatbryter skal finnes på installasjonssiden i<br>henhold til land                                                                                                    |  |  |  |  |
| Integrert beskyttelsesinnretning                      | DC-jordfeil 6 mA                                                                                                    |  |  |  |  |
| Faserotasjon                                          | Automatisk registrering av feil fasefølge                                                                                                    |  |  |  |  |
| Festemåte                                             | Vegg- og standfotmontering (fast tilkoblet)                                                                                                    |  |  |  |  |
| Kabeltilføring                                        | Montert utenpå eller innfelt                                                                                                    |  |  |  |  |
| Tilkoblingstverrsnitt                                 | <ul> <li>Tverrsnitt på tilkoblingsledningen (Cu) i samsvar med lokale forutsetninger og normer:</li> <li>stiv (minmaks.) 2,5-10 mm<sup>2</sup></li> <li>fleksibel (minmaks.): 2,5-10 mm<sup>2</sup></li> <li>fleksibel (minmaks.) med ledningsendehylse: 2,5-10 mm<sup>2</sup></li> </ul> |  |  |  |  |
| Ladekabel                                             | Ladekabel type-2: opp til 32 A / 400 V AC iht. EN 62196-1 og EN 62196-2<br>Lengde: 4,5 m / 7 m                                                                                                    |  |  |  |  |
| Utgangsspenning (V AC)                                | 230 / 400                                                                                                    |  |  |  |  |
| Maks. ladeeffekt (kW)                                 | I 3-fasedrift: 11 eller 22 kW<br>I 1-fasedrift: 3,7 eller 7,4 kW                                                                                                    |  |  |  |  |

### Tab. 5: Elektrisk klassifisering

| Beskrivelse               | Data                                                                                                    |                                                       |                                         |  |  |  |
|---------------------------|----------------------------------------------------------------------------------------------------|-------------------------------------------------------|-----------------------------------------|--|--|--|
| Autentifisering           | <ul> <li>"Scan &amp; Charge" med QR-kode</li> <li>Webasto ChargeConnect-portal</li> <li>Webasto ChargeConnect-app</li> </ul>                                        |                                                       |                                         |  |  |  |
| Vis                       | RGB-LED, summer                                                                                                    |                                                       |                                         |  |  |  |
| Nettverksgrensesnitt      | <ul> <li>LAN (RJ45) - 10/100 Base-TX</li> <li>WLAN 802.11 b/g/n - 54 Mbit/s<br/>Client: 2,4 GHz og 5 GHz<br/>Access Point: 2,4 GHz</li> <li>WLAN-hotspot</li> </ul> |                                                       |                                         |  |  |  |
|                           | Sendefunksjon                                                                                                    | Sendefrekvens (GHz)                                   | Maks. sendeytelse<br>(maks. EIRP) [dBm] |  |  |  |
|                           | Wi-Fi (2,4 GHz)                                                                                                    | 2,402 2,480                                           | 16                                      |  |  |  |
|                           | Wi-Fi (5 GHz)                                                                                                    | 18                                                    |                                         |  |  |  |
|                           | EIRP = ekvivalent isotrop strålingseffekt<br>dBm = desibel milliwatt                                                                                                |                                                       |                                         |  |  |  |
| Kommunikasjonsprotokoller | OCPP 1.6 J (OCPP 2.0 ready), ModBus TCPb                                                                                                    |                                                       |                                         |  |  |  |
| Eksterne grensesnitt      | <ul> <li>Rundstyringsmottaker via potensialfri kontakt</li> <li>Tilkobling for energistyringssystem (EMS<sup>*</sup>)</li> </ul>                                    |                                                       |                                         |  |  |  |
| Lokal laststyring         | Dynamisk (stand-alone) med integ                                                                                                    | nd-alone) med integrering av en ekstern smartmåler ** |                                         |  |  |  |

Tab. 6: Kommunikasjon og funksjoner

\* Kompatible EMS: se kompatibilitetsliste på nettsiden vår

\*\* Kompatibel smartmåler, se kompatibilitetslisten på nettsiden vår.

| Beskrivelse                    | Data  |                                                  |  |  |  |  |
|--------------------------------|-------|--------------------------------------------------|--|--|--|--|
| Mål (B x H x D) (mm)           |       | 225 x 447 x 116                                  |  |  |  |  |
| Vekt (kg)                      | 11 kW | 4,6 (inkl. 4,5 m kabel)<br>5,3 (inkl. 7 m kabel) |  |  |  |  |
|                                | 22 kW | 5,7 (inkl. 4,5 m kabel)<br>6,8 (inkl. 7 m kabel) |  |  |  |  |
| IP-kapslingsgrad for apparatet | IP54  |                                                  |  |  |  |  |
| Beskyttelse mot mekanisk støt  |       | IK08                                             |  |  |  |  |

Tab. 7: Mekaniske data

| Beskrivelse                       | Data                                                                                                    |  |  |  |  |  |
|-----------------------------------|----------------------------------------------------------------------------------------------------|--|--|--|--|--|
| Monteringssted                    | kke direkte sollys                                                                                                    |  |  |  |  |  |
| Driftstemperaturområde (°C)       | 11 kW: -30 til +55<br>22 kW: -30 til +45                                                                                                    |  |  |  |  |  |
| Temperaturadferd                  | For å unngå en at temperaturen for ladestasjonen overskrides kan det hende at adestrømmen reduseres eller at ladestasjonen kobles ut.                                                                                                    |  |  |  |  |  |
| Lagertemperaturområde (°C)        | -30 till +80                                                                                                    |  |  |  |  |  |
| Tillatt relativ luftfuktighet (%) | 5 til 95 ikke kondenserende                                                                                                    |  |  |  |  |  |
| Høydeposisjon (m)                 | maks. 3 000 over havet                                                                                                    |  |  |  |  |  |
| Normer og direktiver              | <ul> <li>CE-samsvar</li> <li>2014/53/EU Radioutstyrsdirektivet</li> <li>2011/65/EU RoHS-direktiv</li> <li>2001/95/EF Generell produktsikkerhet</li> <li>2012/19/EU Direktiv for gamle elektro- og elektronikkapparater</li> <li>1907/2006 REACH-forordning</li> </ul> |  |  |  |  |  |
| Backend-integrering               | Webasto ChargeConnect; tilknytning av backends fra tredjepartstilbydere via<br>Webasto ChargeConnect er under forberedelse                                                                                                    |  |  |  |  |  |

Tab. 8: Omgivelsesbetingelser

# 21 Sjekkliste for installasjon av Webastos ladestasjon

| Ladestasjon Webasto Next                                                                                                    |                                                                   |                                        |                                      |                                                      |                                          |                                 |                                                                 |         |      |
|----------------------------------------------------------------------------------------------------|-------------------------------------------------------------------|----------------------------------------|--------------------------------------|------------------------------------------------------|------------------------------------------|---------------------------------|-----------------------------------------------------------------|---------|------|
| Ladeeffekt                                                                                                    | 11 kW 🗆 22 kW                                                     |                                        |                                      |                                                      |                                          |                                 |                                                                 |         |      |
| Serienummer                                                                                                    |                                                                   |                                        |                                      |                                                      |                                          |                                 |                                                                 |         |      |
| Materialnummer                                                                                                    |                                                                   |                                        |                                      |                                                      |                                          |                                 |                                                                 |         |      |
| Spenning                                                                                                    | 230                                                               |                                        | 400                                  |                                                      |                                          |                                 |                                                                 |         |      |
| Fasetall                                                                                                    | 1-faset                                                           |                                        |                                      | 3-faset                                              |                                          |                                 |                                                                 |         |      |
| Nettform                                                                                                    | TN/TT                                                             |                                        |                                      | IT                                                   |                                          |                                 | Splittfase<br>(spesialform, L1 +<br>L2, uten N, maks.<br>230 V) |         |      |
|                                                                                                    |                                                                   | On                                     | Off                                  |                                                      | On                                       | Off                             |                                                                 | On      | Off  |
| DIP-innstilling                                                                                                    | D1                                                                |                                        |                                      | D2                                                   |                                          |                                 | D3                                                              |         |      |
|                                                                                                    | D4 O D5 O D6 C                                                    |                                        |                                      |                                                      |                                          |                                 |                                                                 |         |      |
| Med avkrysningsbokser fo                                                                                                    | or installatøren                                                  |                                        | 1                                    |                                                      |                                          |                                 |                                                                 | 1       | 1    |
| Consult                                                                                                    |                                                                   |                                        |                                      |                                                      |                                          |                                 |                                                                 |         | 1    |
| Genereit:                                                                                                    | 1.1                                                               |                                        |                                      | a bla that                                           |                                          |                                 |                                                                 |         | utr. |
| Installasjon, elektrisk tilko                                                                                                    | biling og oppsi                                                   | art av lac                             | lestasjone                           | en ble utført a                                      | av en elekt                              | riker.                          |                                                                 |         |      |
| Lokale forhold                                                                                                    |                                                                   |                                        |                                      |                                                      |                                          |                                 |                                                                 |         |      |
| Ladestasjonen er installer                                                                                                    | t i omgivelser s                                                  | om ikke                                | er eksplo                            | sjonsfarlige.                                        |                                          |                                 |                                                                 |         |      |
| Ladestasjonen er monter                                                                                                    | t på et sted hvo                                                  | or den ikk                             | e kan ska                            | ades av fallen                                       | de gjensta                               | nder.                           |                                                                 |         |      |
| Ladestasjonen er installert i et område som er beskyttet mot sol.                                                                          |                                                                   |                                        |                                      |                                                      |                                          |                                 |                                                                 |         |      |
| Understek værforholdene på installasjonsdagen: sol, regn, overskyet, snø eller annet                                                       |                                                                   |                                        |                                      |                                                      |                                          |                                 |                                                                 |         |      |
| Plasseringen av ladestasjonen er valgt på en slik måte at den ikke kan skades av at biler kjører på den.                                   |                                                                   |                                        |                                      |                                                      |                                          |                                 |                                                                 |         |      |
| Lovfestede krav til elektriske installasjoner, brannvern, sikkerhetsbestemmelser og fluktveier er tatt hensyn til.                         |                                                                   |                                        |                                      |                                                      |                                          |                                 |                                                                 |         |      |
| Ladekabelen og ladekontakten er beskyttet mot kontakt med eksterne varmekilder, vann, smuss og kjemikalier (variant med festet ladekabel). |                                                                   |                                        |                                      |                                                      |                                          |                                 |                                                                 |         |      |
| Ladekabelen og ladekoblingen er beskyttet mot overkjøring, innklemming eller andre mekaniske farer (variant med festet ladekabel).         |                                                                   |                                        |                                      |                                                      |                                          |                                 |                                                                 |         |      |
| Kunden/brukeren har fått forklart hvordan Webasto Next frikobles fra spenningsforsyningen med                                              |                                                                   |                                        |                                      |                                                      |                                          |                                 |                                                                 |         |      |
|                                                                                                    | - [ ]                                                             |                                        |                                      |                                                      |                                          |                                 |                                                                 |         |      |
| Krav til ladestasjonen:                                                                                                    |                                                                   | atalaa fa                              |                                      | . P. s. s. L. s. L. s. L. s.                         |                                          | ale ale a                       |                                                                 |         |      |
| Under Installasjonen mon                                                                                                    | iteres kabelmai                                                   | ntelen for                             | ° nettiikoi                          | olingskabelen                                        | og signalk                               | abelen.                         |                                                                 |         |      |
| Knekkbeskyttelsen för lac<br>på riktig måte.                                                                                               | lekabelen er sk                                                   | rudd fast                              | på lades                             | tasjonen, og i                                       | tetningsgu                               | mmien er                        | satt inn i knekkbesky                                           | ttelsen |      |
| Ladekabelen (11 kW eller<br>Strekkavlastningsklemme<br>tiltrekkingsmomentene e                                                             | <sup>.</sup> 22 kW) som p<br>n for sikring av<br>r tatt hensyn ti | asser til la<br>strekkav<br>I. Ladekal | adestasjo<br>lastninge<br>pelen er k | nen (iht. type<br>n for ladekab<br>coblet til iht. h | skilt), kobl<br>elen, er me<br>nåndboken | es til unde<br>ontert. De<br>1. | er installasjonen.<br>spesifiserte                              |         |      |
| Før dekselet lukkes, må v                                                                                                    | erktøy og insta                                                   | llasjonsre                             | ster fjern                           | es fra ladesta                                       | sjonen.                                  |                                 |                                                                 |         |      |
| CP-ledningen er korrekt i                                                                                                    | nstallert.                                                        |                                        |                                      |                                                      |                                          |                                 |                                                                 |         |      |
| Forutsetningen for et felt                                                                                                    | som dreier mo                                                     | ot høyre, o                            | oppfylles                            | under installa                                       | isjonen.                                 |                                 |                                                                 |         |      |
| Ved igangkjøring skal lok                                                                                                    | alt gjeldende t                                                   | estprotok                              | oller opp                            | rettes, og det                                       | : må overle                              | everes en l                     | kopi til kunden.                                                |         |      |
| Kunde/oppdragsgiver:                                                                                                    |                                                                   |                                        |                                      |                                                      |                                          |                                 |                                                                 |         |      |
| Sted:                                                                                                    |                                                                   |                                        |                                      | Unde                                                 | erskrift                                 |                                 |                                                                 |         |      |
| Dato:                                                                                                    |                                                                   |                                        |                                      |                                                      |                                          |                                 |                                                                 |         |      |
| Elektriker/oppdragsgiv                                                                                                    | er:                                                               |                                        |                                      |                                                      |                                          |                                 |                                                                 |         |      |
| Sted:                                                                                                    |                                                                   |                                        |                                      | Unde                                                 | erskrift                                 |                                 |                                                                 |         |      |
| Dato:                                                                                                    |                                                                   |                                        |                                      |                                                      |                                          |                                 |                                                                 |         |      |

Hvis du trenger denne dokumentasjonen på et annet språk, må du kontakte den lokale Webasto-forhandleren. Du finner nærmeste forhandler på:https://dealerlocator.webasto.com/en-int. For å gi tilbakemelding (på engelsk eller tysk) på dette dokumentet sender du en e-post til: feedback2tdt@webasto.com

Europe, Asia Pacific:

Webasto Roof & Components SE Postfach 80 82131 Stockdorf Germany

Company address: Kraillinger Str. 5 82131 Stockdorf Germany

UK only:

Webasto Thermo & Comfort UK Ltd Webasto House White Rose Way Doncaster Carr South Yorkshire DN4 5JH United Kingdom

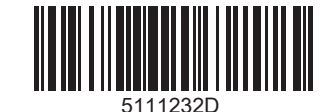

www.webasto.com